MTEXの結果を表示解析する

# MTEXDisplayソフトウエア

Ver1.03

| MTEXDisp               | lay 1.02ST[19/09/30] | ] by CTR 🛛 🗖 🗙    |
|------------------------|----------------------|-------------------|
| File Help              |                      |                   |
| Select MTEX holder     |                      |                   |
| ValueODFVF             | GPPoleDisplay        | GPInverseDisplay  |
| ODFDisplay2            | GPODFDisplay         | hkluvwlistDisplay |
| hkllistDisplay(Cubic o | only)                |                   |

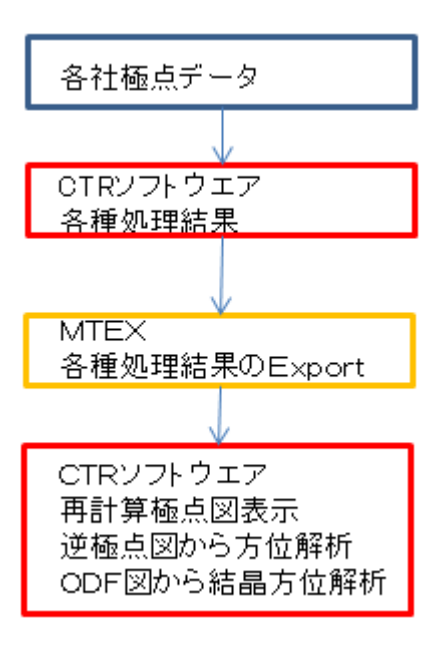

2020年10月11日 *HelperTex Office* <u>Odftex@ybb.ne.jp</u>

MTEX に関して詳しくご説明いたします。

概要

MTEXは、MATLAB環境下で使えるFreeのODF解析ソフトウエアである。 CTRソフトウエアでは、MTEXの解析結果のODF図、再計算極点図、逆極点図をファイル渡しで 解析出来ますが、各ソフトウエアが各種カテゴリに散らばっていて操作が煩雑であったので纏めました。

解析結果のError評価に、ValueODFVF 極点図描画は、MakePoleFileを介してGPPoleDisplay 逆極点図の描画解析に、GPInverseDisplay ODF図の解析に、ODFDisplay2, GPODFDisplay この複数のソフトウエアを1つのソフトウエアから起動出来る様にしました。

| 1.0251[19/09/30] |                               |
|------------------|-------------------------------|
|                  |                               |
|                  |                               |
| GPPoleDisplay    | GPInverseDisplay              |
| GPODFDisplay     | hkluvwlistDisplay             |
| 1)               |                               |
|                  | GPPoleDisplay<br>GPODFDisplay |

MTEX ホルダの指定から始まります。 説明書は、全てのソフトウエアで、

Help->Manual->Manual で参照出来ます。

#### 各社極点図

|       |                   | 0      | DFPoleFigure2  | 2 3.79SKT[19/0  | 3/31] by CTR |   |
|-------|-------------------|--------|----------------|-----------------|--------------|---|
| InitS | BGMode Measure    | (Calc) | Condition Free | OverlapRevision | MinimumMode  | R |
| -     | Rigaku PoleFigure |        |                |                 |              |   |
| -     | Bruker PoleFigure |        |                |                 |              |   |
|       | PANa PoleFigure   |        |                |                 |              |   |

# C:¥CTR¥bin¥MTEXDisplay.jar を直接

# ODFPoleFigure2(ODFPoleFigure1.5)->TooKit->ODFAfter->MTEXDisplay

| MoDFAfterTools 1.18ST[19,                     | /03/31] by CTR        |                           |
|-----------------------------------------------|-----------------------|---------------------------|
| File Help                                     |                       |                           |
| LaboTex,TexTools,STD,NEWODF<br>ODFExport file | ValueODF              | in-out-Polefigure compare |
| -LaboTex(POD)<br>VolumeFraction file          | ODFVFGraph            | Circle graph disp         |
| -LaboTex(POD)<br>Volume Fraction files        | CompareVolumeFraction | Circles graph disp        |

| -ukluvwlist<br>cs∨file apend        | hkluvwlistDisplay | CSV file       |
|-------------------------------------|-------------------|----------------|
| TexTools workholder<br>Export files | TexToolsDisplay   | ContourDisplay |
| MTEX workholder                     | MTEXDisplay       | ContourDisplay |

MTEX のホルダを選択

| MTEXDispl<br>File Help<br>Select MTEX hoder | lay 1.02ST[19/09/30 | ] by CTR - 🗆 🗙    |
|---------------------------------------------|---------------------|-------------------|
| ValueODFVF                                  | GPPoleDisplay       | GPInverseDisplay  |
| ODFDisplay2                                 | GPODFDisplay        | hkluvwlistDisplay |
| hkllistDisplay                              | Ť                   |                   |
| <u></u>                                     |                     |                   |

各種解析を選択する。

# DATA: CTR¥DATA¥Aluminum-H-O¥Aluminum-H Random: CTR¥DATA¥Aluminum-H-O¥Al\_random

| Random | ファイ | ル TABLE | を作成 |
|--------|-----|---------|-----|
|--------|-----|---------|-----|

| Background 削除                                                                                                    |                                                                                                    |
|----------------------------------------------------------------------------------------------------|----------------------------------------------------------------------------------------------------|
| ¥4 {1,1,1}7363.2 - □ × ¥4 {2,0,0}3692.4 - □ × ¥4 {2,2,0}2452.8 - □ ×                                                                                                    | Aluminum-H-O                                                                                                    |
|                                                                                                    | 種類     サイズ       8     ファイル フォルダー       3     ファイル フォルダー       9     ファイル フォルダー       3     ファイル フォルダー                                                         |
| M ODFPoleFigure2 3.79SKT[19/03/31] by C                                                                                                    | CTR – 🗆 ×                                                                                                    |
| File Linear(absolute)3D ToolKit Help InitSet BGMode Measure(Calc) Condition Free OverlapRevision MinimumM                                                                                                    | ode Rp% Normalization                                                                                                    |
| ASC(RINT-PC) V 111.ASC 200.ASC 220.ASC                                                                                                    |                                                                                                    |
| Calcration Condition         Previous       Next         CVECTR¥DATA¥Aluminum-H-O¥Alrandom¥111ASC         Backgroud delete mode         ✓       DoubleMode         ✓       DoubleMode         ✓       Minimum(α, β)         ✓       Minimum(α, β)         ✓       Minimum(α, β)         ✓       Minimum(α, β)         ✓       Minimum(α, β)         ✓       Minimum(α, β)         ✓       Minimum(α, β)         ✓       Minimum         ✓       Minimum(α, β)         ✓       Minimum(α, β)         ✓       Minimum(α, β)         ✓       Minimum(α, β)         ✓       Minimum(α, β)         ✓       Minimum(α, β)         ✓       Minimum(α, β)         ✓       Minimum(α, β)         ✓       Minimum(α, β)         ✓       Minimum(α, β)         Øleakslit       / BGS_B         Øleakslit       / BGS_B         Øleakslit       / BGS_B         Øleakslit       / BGS_B         Øleakslit       / BGS_B         Øleakslit       / BGS_B         Øleakslit       / BGS_B         Øleaksl | hkl<br>1,1,1 Change<br>Minimum mo_<br>α Inhibit<br>0.2 cm v 2Theta 38.58 deg. ● 1/Kt Profile<br>Free(LimitValue=0.0) v<br>Angle Rp%(Cubic only) ● 1/Ra Profile |
| Smoothing for ADC     Cycles     2     Weight     10     Disp       After connection     After connection     After connection     After connection                                                                                                    | sc O Ras O TXT  TXT TXT2  Cance Calc Calc Connect Exit&ODF CBH ValueODFVF-A ValueODFVF-A                                                                       |
| # {1,1,1}6910 • ×       # {2,0,0}3232 • ×       # {2,2,0}3232                                                                                                    | 2125 • ×                                                                                                    |

データの登録 Detocus the Select Trasmission detocus HNL+T 1 ファイルの場所(I): 🌗 Al\_random O Defocus(1) functions file 2 111\_chFB03\_2.TXT
 200\_chFB03\_2.TXT
 220\_chFB03\_2.TXT ✓ Normalization Files **2** Make defocus function files by TXT2 9 最近使った項... SmartLab-DSH2mm-Schulz O Defocus(3) function files folder(Calc unbackdefocus) ¥ Defocus file Select Trasmission defocus HKL+T ✓ Defocus(1) functions file  $C: {\tt FCTR} {\tt FDATA} {\tt Aluminum-H-O} {\tt Al}_{random} {\tt Vdefocus} {\tt FDCUS}_{\tt NOTNORM}. {\tt F.TXT}$ 2 ✓ Normalization Files Ê Make defocus function files by TXT2

#### ODFPoleFigure2ファイルより極点処理

解析を行う極点図を複数選択

| ₩ {1,1,1}3029 □ × ₩ {2,0,9}8638                                                                | □ × 🛛 🖉 {2,2,0}1009                                         | – 🗆 × Alur                                                                                                    | ninum-H                         |
|------------------------------------------------------------------------------------------------|-------------------------------------------------------------|----------------------------------------------------------------------------------------------------|---------------------------------|
|                                                                                                |                                                             | セリアイル フォルダー     アケイル フォルダー     アケイル フォルダー     ファイル フォルダー     ファイル フォルダー     ファイル フォルダー     ファイル フォルダー     ファイル フォルダー     ファイル フォルダー     アイル フォルダー     アケイル フォルダー     アケイル フォルダー | <i>ਚ</i> ੋਟ                     |
| <b>a</b> /                                                                                     | ODFPoleFigure2 3.79SKT[1                                    | 9/03/31] by CTR                                                                                                    | _ 🗆 🗙                           |
| File Linear(absolute)3D ToolKit Help InitSet BGMode Me                                         | asure(Calc) Condition Free OverlapRevis                     | sion MinimumMode Rp% Normalization                                                                                                    | <b>)</b>                        |
| ASC(RINT-PC)                                                                                   |                                                             |                                                                                                    |                                 |
| Calcration Condition                                                                           |                                                             |                                                                                                    |                                 |
| Previous Next C:#CTR#DATA#Aluminum-H-O#Alumin                                                  | um-H¥111.ASC                                                |                                                                                                    | hkl                             |
| Backgroud delete mode                                                                          |                                                             | Smo                                                                                                    | pothing                         |
| OpubleMode O SingleMode O LowMode O HighMode (                                                 | Nothing BG defocus SmartLab-DSH2mm-                         | Schulz V Minimum mo                                                                                                    | C +α 3 v Arithmetic mean v Disp |
| O Minimum(αβ) O MinimumAverage(α)X 0.5<br>Peak slit Z 0 mm PG Stit Z 0 mm V PeakSlit / BGS. BG | Trans blinds angle 30.0                                     |                                                                                                    | Dialog – 🗆 × Disp               |
| AbsCalc                                                                                        | 00.0 deg. 90.0 deg. 3et                                     | Disp                                                                                                    |                                 |
| Ref Trans Schulz reflection method V                                                           | hange Absorption coefficien 133.0 1/cm                      | Thickness 0.2 The Rp%                                                                                                    | % is calculated. Profile        |
| Defocus file Select Trasmission defocus HKL+T                                                  |                                                             |                                                                                                    |                                 |
| Defocus(1) functions file     C*CTR*DATA*A     Make defocus function files by TXT2     Files   | uminum-H-O¥Al_random¥defocus¥DEFOCUS_NOTN     Normalization | IORM_F.TXT                                                                                                    | TextDisp                        |
| O Defocus(3) function files folder(Calc unbackdefocus)                                         | SmartLab-DSH2mm-Schulz 🗸 Limit Alfa I                       | Defocus value Free(LimitValue=0.0)                                                                                                    | ~                               |
| O Defocus(2) function files folder(Calc backdefocus)                                           | SmartLab-DSH2mm-Schulz V Searc                              | ch minimum Equal Angle Rp%(Cubic only)                                                                                                    | 1/Ra     Profile                |
| Smoothing for ADC                                                                              | - Normalization - CenterData                                | )utFiles                                                                                                    | Cancel Calc Connect             |
| Cycles 2 Veight 10 Disp                                                                        | CTR Connect Average                                         | ◯Asc ◯MTexAsc ◯Ras ◯TXT . ●                                                                                                    | ) TXT2 Exit&ODF ODF             |
| After connection                                                                               |                                                             |                                                                                                    | ValueODFVF ValueODFVF-A         |
|                                                                                                |                                                             |                                                                                                    |                                 |
|                                                                                                |                                                             |                                                                                                    |                                 |

Rp%の最小化を指定して、計算

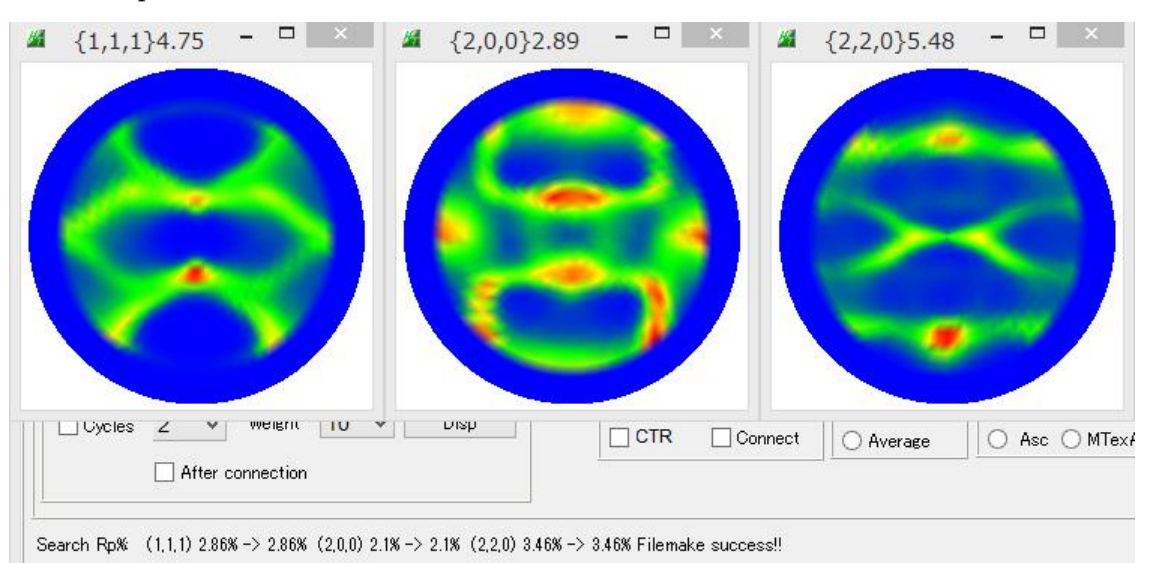

最適化を行ったが、同一の値

# MTEXの入力ファイルを作成

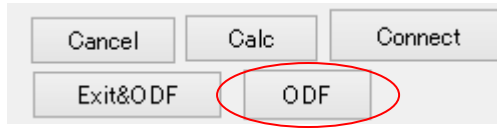

#### Material で Aluminum を選択

|       | PF                              | toODF3 8         | .35SKT[19/      | 03/31] by C | TR          |                           |
|-------|---------------------------------|------------------|-----------------|-------------|-------------|---------------------------|
| le Op | otion Symmetric Software Data   | a Help           |                 |             |             | -1                        |
|       | Outside text(Vector)            | ID-t-t-t         |                 |             |             | Initialize                |
|       | Outside CSV(Vector)             | graiData.txt     |                 |             |             |                           |
|       | Inside text                     | iles)            | 7 - O (cub      | ic)         | ~           |                           |
|       | *Labotex CW                     | alpha 9          | 90.0 beta       | 90.0 gamr   | n 90.0      | AllFileSelect             |
|       | Stadard ODF                     |                  |                 |             |             |                           |
|       | Siemens                         | a,b,intens.))    | h,k,l           | 2Theta      | Alpha scope | AlphaS AlphaE Select      |
|       | TexTools(txt)                   |                  | 1,1,1           | 0.0         | 0.0->75.0   | 0.0 75.0                  |
|       | *TexTools(pol) CCW              |                  | 2,0,0           | 0.0         | 0.0->75.0   | 0.0 75.0                  |
|       | TexTools(pol) CW                |                  | 2,2,0           | 0.0         | 0.0->75.0   | 0.0 75.0 🗸                |
|       | *popLA(RAW)CCW                  |                  | 2,1,0           | 0.0         |             | 0.0 0.0                   |
|       | popLA(RAW)CW                    |                  | 2,1,1           | 0.0         |             | 0.0 0.0                   |
|       | StandaradODF2.5                 |                  | 3,1,1           | 0.0         |             | 0.0 0.0                   |
|       | Bunge(PF)                       |                  | 4,0,0           | 0.0         |             | 0.0 0.0                   |
|       | MulTex(TD:beta=0)CCWTXT2        |                  | 3,3,1           | 0.0         |             | 0.0 0.0                   |
|       | Labotex CCW                     | -                | 4,2,2           | 0.0         |             | 0.0 0.0                   |
|       | MTEX(ASC)                       |                  | 5,1,1           | 0.0         |             | 0.0 0.0                   |
|       | <b>¥</b>                        |                  | 5,2,1           | 0.0         |             | 0.0 0.0                   |
|       | 2                               |                  | 5,3,1           | 0.0         |             | 0.0 0.0                   |
| Co    | omment 111_chB03D1_2.TXT 200_ch | B03D1_2.TXT      | 220_chB03D1_2.7 |             |             |                           |
| S     | ymmetric type Full 💿 A          | erData<br>verage | Asc f           | ile save    | Labotex(E   | PF),popLA(RAW) filename — |

MTEX を選択、常に MTEX を用いる場合、Condition save しておく

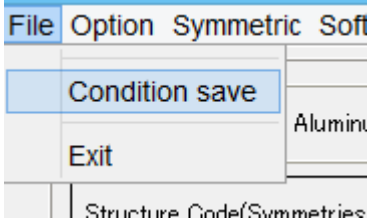

ファイルは、入力ホルダの MTEX ホルダに作成されます。

| CTR → DATA → Alu | iminum-H-O → Aluminum-H → MTEX         |                                                          |                                                 |                         |
|------------------|----------------------------------------|----------------------------------------------------------|-------------------------------------------------|-------------------------|
| ^                | 名前                                     | 更新日時                                                     | 種類                                              | サイズ                     |
|                  | ୟ 111R.ASC<br>ୟ 200R.ASC<br>ୟ 220R.ASC | 2018/07/24 18:22<br>2018/07/24 18:22<br>2018/07/24 18:22 | RINT20007,4+-<br>RINT20007,4+-<br>RINT20007,4+- | 17 KB<br>17 KB<br>17 KB |
|                  |                                        |                                                          |                                                 |                         |

MTEX解析

MATLAB から MTEX 解析

フォルダを指定する

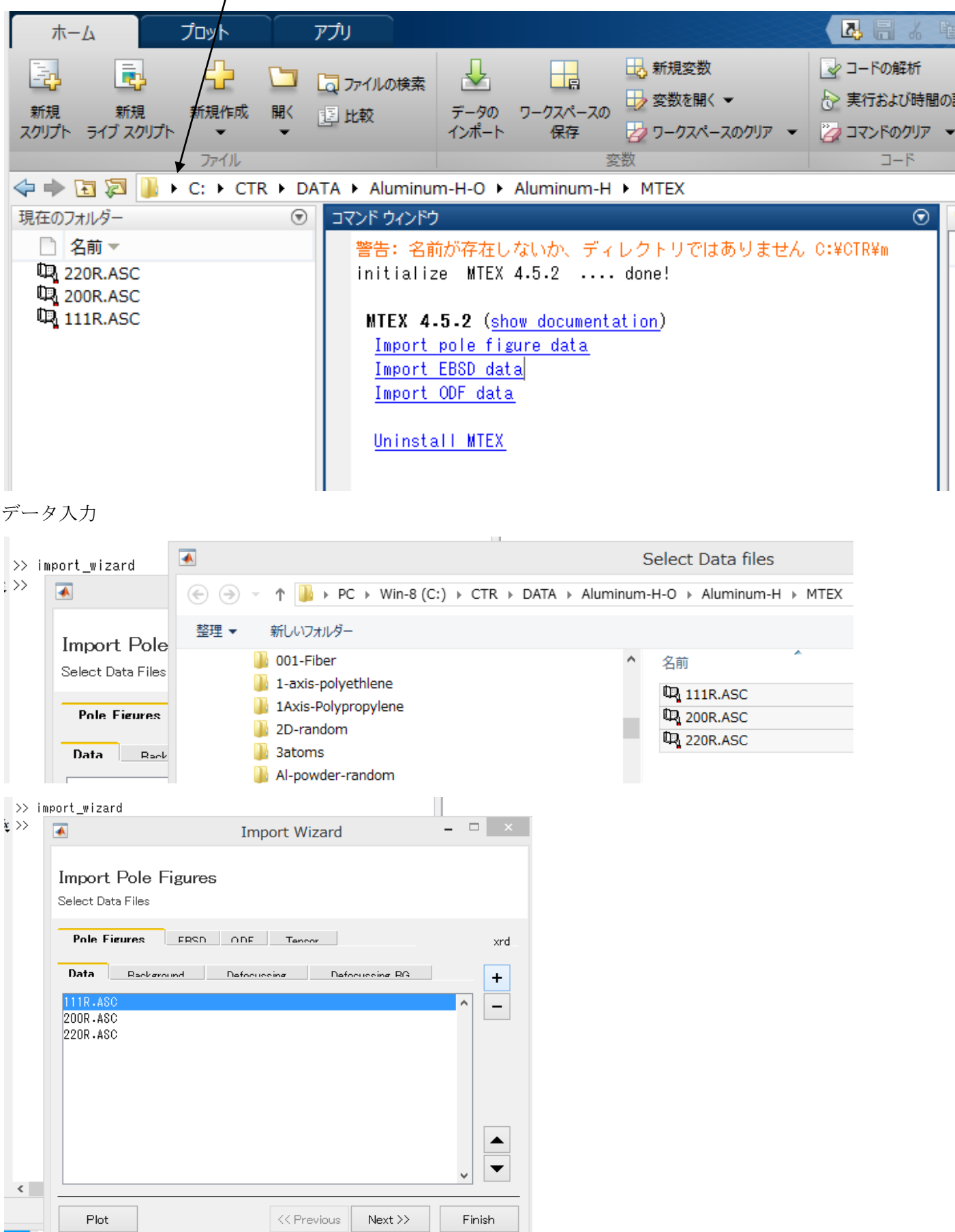

アルミニウムを指定

| Import Wizard – 🗆 🗙                                                                                                    | 🔺 Import Wizard – 🗆 🗙                                                                                                    |
|----------------------------------------------------------------------------------------------------|----------------------------------------------------------------------------------------------------|
| Crystal Reference Frame<br>Orystal Symmetry                                                                                                    | Specimen Reference Frame<br>Specimen Symmetry                                                                                                    |
| Mineral<br>Indexed Not Indexed<br>mineral name Aluminum Load Cif File<br>plotting color I i ght blue v<br>Crystal Coordinate System<br>Point Group 1-31 v v v<br>Axis Length a 4.04958 b 4.04958 c 4.04958<br>Axis Angle alpha 30 beta 30 gamma 30                                                                                                    | Specimen Coordinate System<br>rotate data by Euler angles (Bunge) in degree 0 0 0<br>specimen symmetry -1 triclinic $\checkmark$<br>MTEX Plotting Convention<br>$Y \rightarrow Y \rightarrow Z$ $Y \rightarrow Y \rightarrow Y$ $Z \rightarrow Y$ $Z \rightarrow Y$ $Z \rightarrow Y$ $Z \rightarrow Y$ $X \rightarrow Z$ $Y \rightarrow Z$<br>Plot ther data to verify that the coordinate system is properly aligned!                                                                                                    |
| Plot << Previous Next >> Finish                                                                                                    | Plot  Verevious Next >>  Finish                                                                                                    |
|                                                                                                    |                                                                                                    |
| 🔺 Import Wizard – 🗆 🗙                                                                                                    | 🛋 Import Wizard – 🗆 🗙                                                                                                    |
| Import Wizard     -     ×       Miller Indices       Correct Miller Indices                                                                                                    | Import Wizard -  X Import Data Select Method                                                                                                    |
| Import Wizard      Import Wizard      Import Wizard      Imported Pole Figure Data Sets      Imported Pole Figure Data Sets      Imported Pole Figure Data Sets      Imported Pole Figure Data Sets      Imported Pole Figure Data Sets      Imported Pole Figure Data Sets      Imported Pole Figure Data Sets      Imported Pole Figure Data Sets      Imported Pole Figure Data Sets      Imported Pole Figure Seperate multiple Miller Indeces      For superposed pole figures seperate multiple Miller Indece and structure coefficients by space! | Import Wizard –  Import Data<br>Select Method Summary of PoleFigure data to be imported:          Crystal symmetry: "n=@n"<br>specimen symmetry: "1"         h = (111), r = 73 x 16 points<br>h = (200), r = 73 x 16 points<br>h = (220), r = 73 x 18 points         h = (220), r = 73 x 18 points         •         •         •         •         •         •         •         •         •         •         •         •         •         •         •         •         •         •         •         •         •         •         •         •         •         •         •         •         •         •         •         •         •         •         •         •         •         •         •         •         •         •         •         •         •         • |

1/4対称で実行

% specimen symmetry

SS = specimenSymmetry('1'); ->SS = specimenSymmetry('orthorhombic');

| バブ<br>fx m ~<br>絵 窓2<br>建 配 | リッシュ 表示<br>アレークポイント 実行 実行して 図 次に進ま | ンの実行<br>b |          |                                            |
|-----------------------------|------------------------------------|-----------|----------|--------------------------------------------|
| •                           |                                    | 2         |          |                                            |
| $ \bigcirc $                | ↑ ]] → PC → Win-8 (C:) → CTR → DAT | A ⊧ Al    |          |                                            |
| 整理 ▼                        | 新しいフォルダー                           |           |          |                                            |
|                             | 🐌 2D-random                        | ^         |          |                                            |
|                             | 📔 3atoms                           |           |          |                                            |
|                             | Al-powder-random                   |           |          |                                            |
|                             | Aluminum                           |           |          |                                            |
|                             | Aluminum-H-O                       |           |          |                                            |
|                             | Al_random                          |           | ワークスペース  |                                            |
|                             | l-Inverse                          |           | 权益。      | لية.                                       |
|                             | Aluminum-H                         |           | 白則▲      |                                            |
|                             | LaboTex                            |           | CS       | 24x2 crystalSymmetry                       |
|                             | MTEX                               |           | 10 mame  | 1x3 cell                                   |
|                             | StandardODF                        | ~         | I n      | 1x3 Cell<br>72x48 DolaEigura               |
| 77                          | (ル名(N); AL H                       |           | in pname | 'C'¥CTR¥DATA¥Aluminum-H-Q¥Aluminum-H¥MTEY' |
| ファイル                        | D種類(T): MATLAB コード ファイル (*.m)      |           | SS       | 1x1 specimenSymmetry                       |

>> odf=calcODF(pf)

#### ODF図を描画

>> plot(odf,'Sections',18)

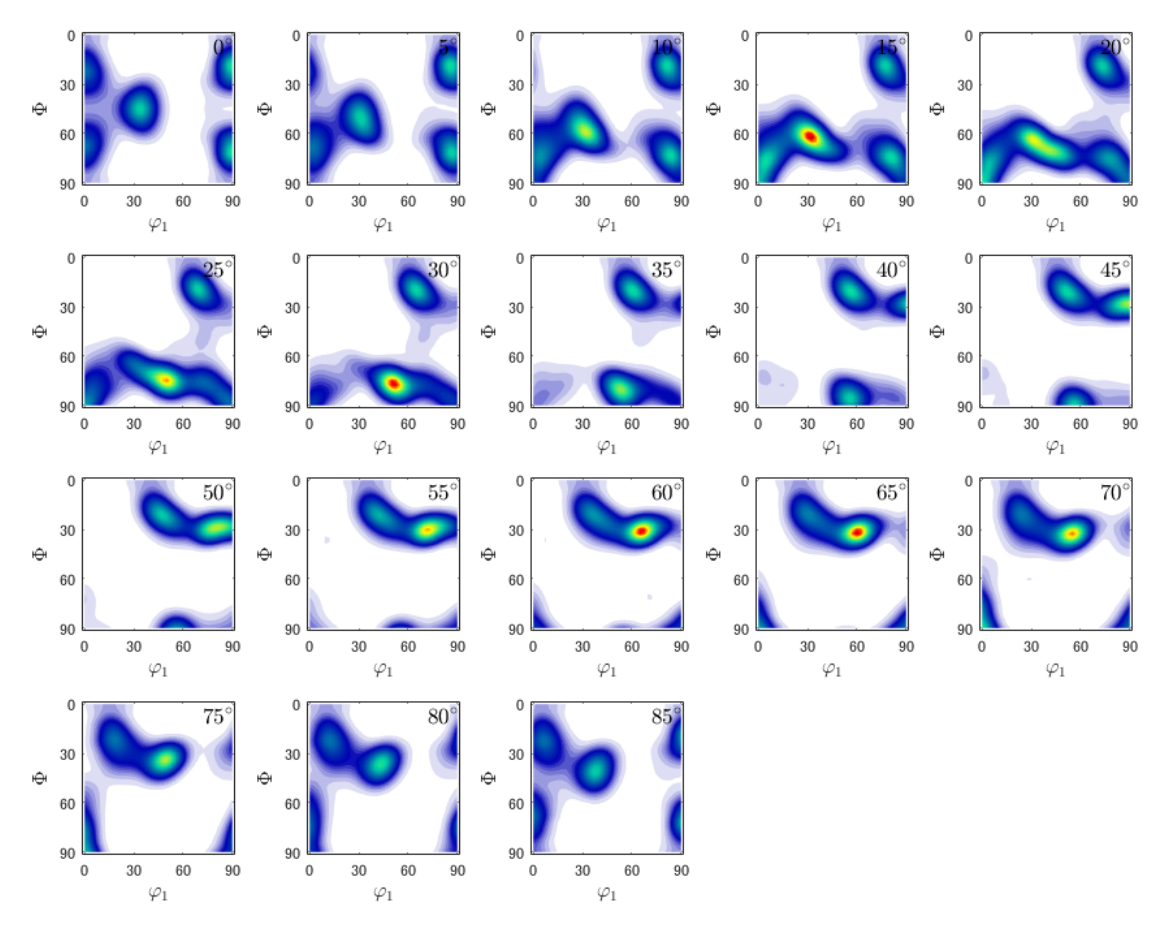

# ODFから再計算極点図作成

- >> rpf=calcPoleFigure(odf,h)
- >> plot(rpf,'contour')

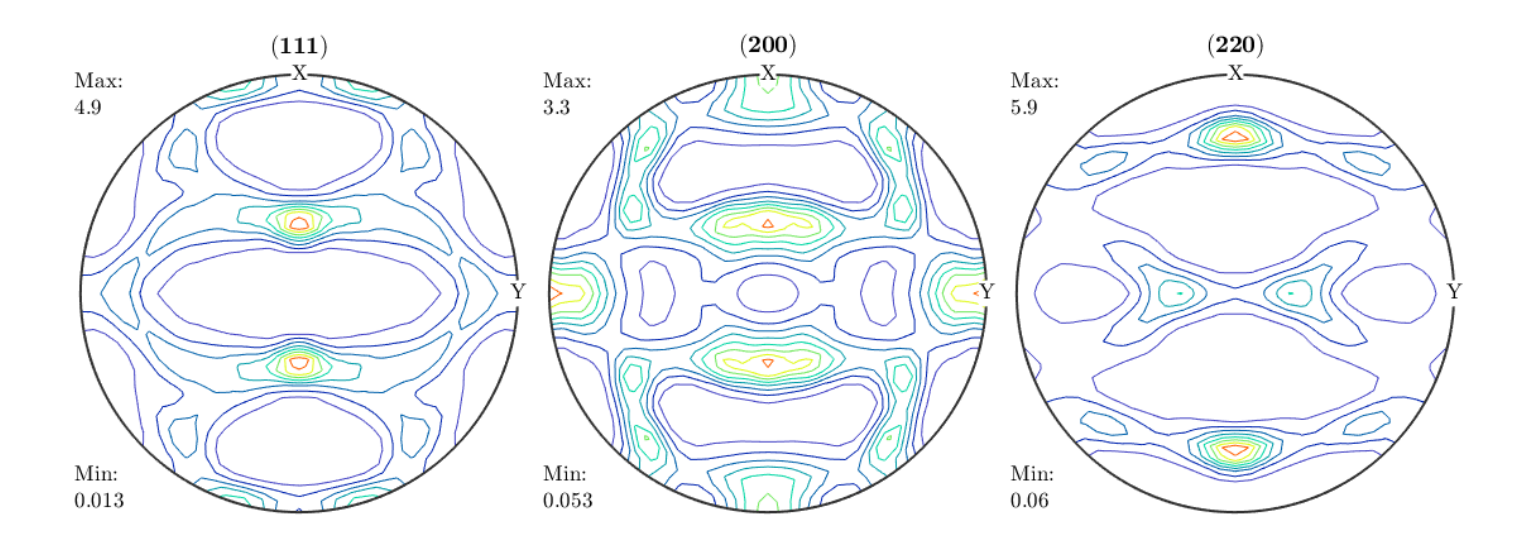

```
逆極点図描画
```

```
>> r=[xvector,yvector,zvector]
```

```
r = vector3d (show methods, plot)
size: 1 x 3
    x y z
    1 0 0
    0 1 0
    0 0 1
>> plotIPDF(odf,r)
```

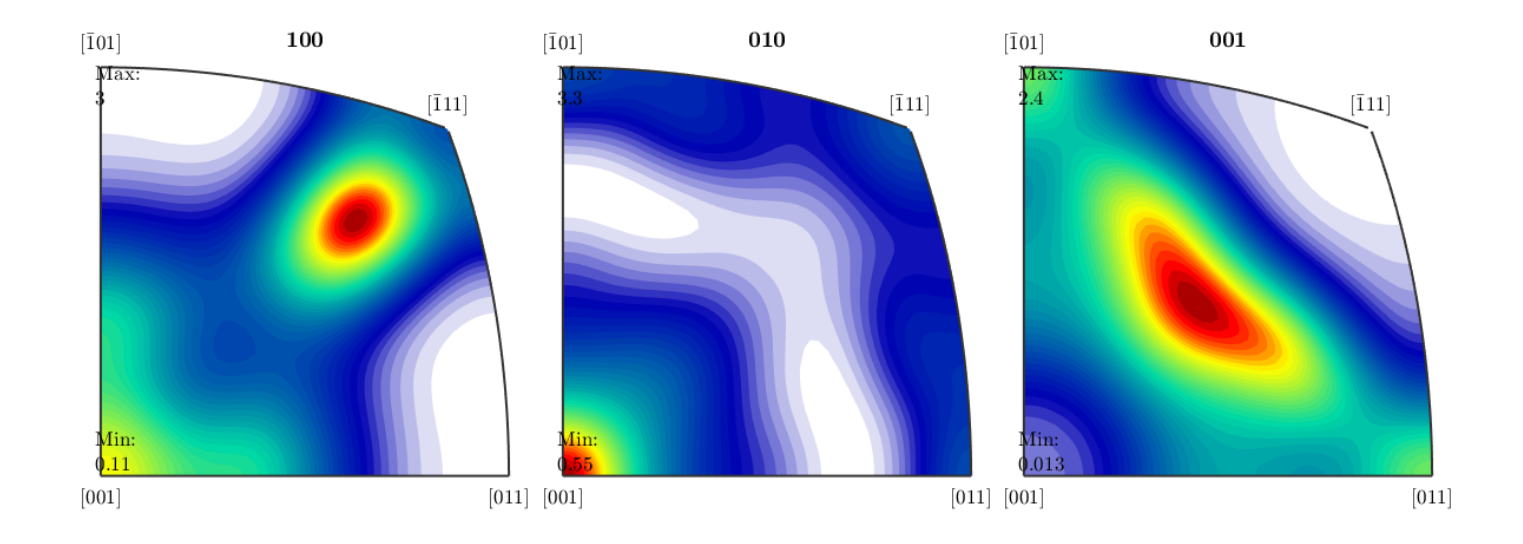

以上作成したODF図、再計算極点図、逆極点図をExportし、CTRソフトウエアで解析を行う。

```
ODF図のExport

>> export(odf,'ODF.TXT')

再計算極点図のExport

>> export(rpf,'pole')

逆極点図のExportは予め addpath('C:/CTR/MTEX','-end')で exportIPDFを登録する。

>> exportIPDF(odf,zvector,'ND.TXT')
```

```
>> exportIPDF(odf,yvector,'TD.TXT')
```

```
>> exportIPDF(odf,xvector,'<u>RD.TXT</u>')
```

| < 🔶 🔁 🔀 🐌 🔸 C: 🕨 CTR 🕨 DATA 🕨 Aluminum-H-O 🕨 A                                                                                                    | luminum-H 🕨 MTE>                                                                                | x                                                                                                    |                                                                                                    |
|----------------------------------------------------------------------------------------------------|-------------------------------------------------------------------------------------------------|----------------------------------------------------------------------------------------------------|----------------------------------------------------------------------------------------------------|
| 現在のフォルダー                                                                                                    | □マンド ウィ ⊙                                                                                       | ワークスペース                                                                                                    |                                                                                                    |
| 名前 ▲                                                                                                    | ^                                                                                               | 名前 ▲                                                                                                    | 値                                                                                                    |
| ↓       111R.ASC         ↓       200R.ASC         ↓       220R.ASC         ▲       AL_H.m         ●       ND.TXT         ●       ODF.TXT         ●       pole_(111).txt         ●       pole_(200).txt         ●       pole_(220).txt         ●       TD.TXT | Home<br>acade<br>>> Al_H<br>>> odf=ca<br>MT<br>Call c-rc<br>initializ<br>start ite<br>error: 4. | CS         Inframe         h         odf         pf         pname         r         pf         r         pf         SS         z | 24x2 crystalSymmetry<br>1x3 cell<br>1x3 cell<br>1x1 ODF<br>73x48 PoleFigure<br>'C:¥CTR¥DATA¥Aluminum-H-O¥Aluminum-H¥MTEX'<br>1x1 vector3d<br>72x57 PoleFigure<br>4x2 specimenSymmetry<br>1x3 vector3d |

#### Rp%評価

### ODFAfterTools->ValueODFVF からMTEX入力極点図と再計算極点図を選択

| TXT2                          |       |                          |                             |                               |                         |                     |                          |              |
|-------------------------------|-------|--------------------------|-----------------------------|-------------------------------|-------------------------|---------------------|--------------------------|--------------|
| PoleFigure-3D-Display         |       | GPPo                     | leDisplay                   | Display 3D-PoleFigure-Display |                         |                     |                          |              |
| _InverseData                  |       | ODFInverseChecker        |                             | ValueODFVF 2.21SKT[19/03/31]  |                         |                     |                          |              |
| ODFInverseData                |       |                          |                             | Eile Help                     | Decolucion:6.0          | EqualAn             |                          |              |
| ODFExportFile                 |       |                          |                             | The theip                     | Resolusion.0.0          | LyuaiAn             |                          |              |
| LaboTex ODF Export files(     | TXT)  | Comp                     | CompareODF                  |                               | TPF                     |                     |                          |              |
| LaboTex                       |       |                          |                             | RIGAKU-0                      | ODF                     |                     |                          |              |
| ODFExportFile                 |       | GPOE                     | GPODFDisplay                |                               |                         |                     |                          |              |
| TXT2                          |       |                          |                             | TEXTOUIS                      | -FOL                    |                     |                          |              |
| ODFEXport PEConection         |       | PER                      | Rotation                    | TexTools                      | -RINTTXT                |                     |                          |              |
| -LaboTex TexTools STD N       | -WODE |                          |                             | Standard                      | ODF                     |                     |                          |              |
| ODF Export file               |       | ValueODFVF               |                             | popLA(R;                      | aw&Other)               |                     |                          |              |
| TXT2                          |       |                          |                             |                               |                         |                     |                          |              |
| Contour Display               |       | PoleFigureContourDisplay |                             | NEWODE                        |                         |                     |                          |              |
| -LaboTexODEFile               |       |                          |                             | MTEX                          |                         |                     |                          |              |
| LIBVob??.ODF                  |       | LaboTexODFFile           |                             | PrintDispl                    | lay                     |                     |                          |              |
| LaboTex TPF files             |       |                          |                             | Exit                          |                         |                     |                          |              |
| PFExport file                 |       | LaboTexTF                | PFtoFPtoODF3                |                               |                         |                     |                          |              |
| _InverseData                  |       |                          | WalueODFVF 2.2 <sup>*</sup> | SKT[19/03/31]                 | by CTR                  |                     |                          |              |
| ODFInverseData                | ODF   | InverseChecker           | File Help Resolus           | sion:5.0 EqualAn              | ale TextDisplay Fol     | derDisp Polei       | iquredisp A-Iron-Me      | easure-Integ |
| ODFExportFile                 | C     | omnareODE                | Normalized Pole figure      |                               |                         |                     |                          |              |
| LaboTex ODF Export files(TXT) |       | Simporeopr               | Recalculated Pole figure    | & 開く                          |                         |                     |                          |              |
| ODFExportFile                 | GF    | PODFDisplay              | Rp% 参照:                     |                               | - E                     | e 📰                 |                          |              |
| TXT2                          |       |                          | 20 %                        |                               | 21 male (200) tot       |                     |                          |              |
| ODFEXport,PFConection P       |       | PFRotation               | 3.0                         | N 200R ASC                    | pole_(200).txt          |                     |                          |              |
| LaboTex,TexTools,STD,NEWODF   |       |                          |                             | 220R.ASC                      | RD.TXT                  |                     |                          |              |
| ODF Export file               |       | alueODEVE                |                             | 🖬 Al_H.m                      | 🜒 ТО.ТХТ                |                     |                          |              |
| TXT2                          |       | ureContourDisplay        |                             |                               |                         |                     |                          |              |
| Contour Display Polering      |       | jurecontourbisplay       |                             | ODF.TXT                       | +                       |                     |                          |              |
|                               | Lat   | oTexODFFile              |                             |                               | 13                      |                     |                          |              |
| LaboTex TPE files             | _     |                          |                             | ファイル名:                        | ASC" "220R.ASC" "pole_( | 111).txt" "pole_(20 | 0).txt" "pole_(220).txt" | 開く           |
| PFExport file                 | LaboT | exTPFtoFPtoODF3          |                             | ファイルタイプ:                      | すべてのファイル                |                     | -                        | 取消し          |
|                               |       |                          |                             |                               |                         |                     |                          |              |

-IntegralDate

**...** 

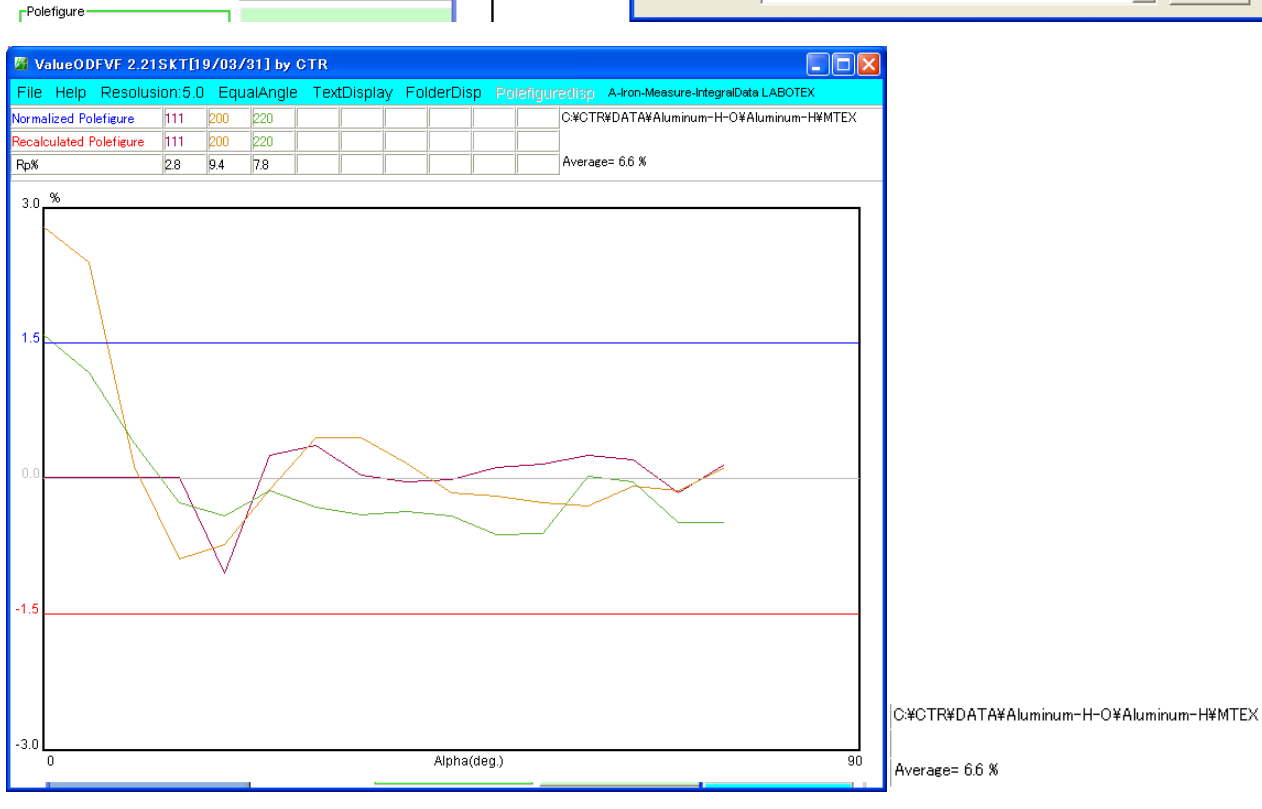

Rp%=6.6%を得る

極点図の表示は、GPPoleDisplay ソフトウエアで行うがファイルは TXT2 ファイル MTEXExport ファイルを TXT2 に変換後表示を行う。

| ReCalc PoleFigure File         | MakaBalaEila             | MakePoleFile 1.79ST[19/03/31] by CTR |                                                         |          |  |
|--------------------------------|--------------------------|--------------------------------------|---------------------------------------------------------|----------|--|
| Export PoleFigure file         | MakePuleFile             | File Help                            |                                                         |          |  |
| TXT2-<br>PoleFigure-3D-Display | GPPoleDisplay            | File⊁                                | LaboTex(Recalc or Additional Pole Figure(*.TPF))        |          |  |
| InverseData<br>ODEInverseData  | ODFInverseChecker        | Exit                                 | LaboTex(Recalc or Additional PoleFigure(*TPF))-Reversal |          |  |
|                                |                          | Step                                 | TexTools(*.HPF)                                         | <u> </u> |  |
| LaboTex ODF Export files(TXT)  | CompareODF               |                                      | TEXT(*.TXT)                                             | ntegra   |  |
| ODFExportFile                  | GPODFDisplay             | -Out F<br>PoleFi                     | TEXT2(*2.TXT Alfa,Beta,Intens: *Polecenter=90)          | XT2 file |  |
| TXT2                           | PFRotation               |                                      | StandardODF(OutMax.txt->ODF13,DTCUBIN1.txt->ODF13.bin)  |          |  |
| LaboTex, TexTools, STD, NEWODF |                          |                                      | popLA(*.RAW)                                            |          |  |
| ODF Export file                | ValueODFVF               | L                                    | Bunge(*.PF)                                             |          |  |
| Contour Display                | PoleFigureContourDisplay |                                      | Bruker uxd format (*.uxd β=0 : TD)                      |          |  |
| LaboTexODFFile                 | LaboTexODFFile           | .LIB\Job?                            | GADDS popLARAW(*.RAW β=0: TD)                           | 図の表      |  |
| LaboTex TPF files              |                          |                                      | MTEX(*_(hkl).TXT                                        | XExp     |  |
| PFExport file                  | Labo I ex I PFtoFPtoODF3 | TX12                                 | Vector(PPE dat (100))                                   |          |  |
| Polefigure                     | PoleFigureProfile        | TXT2                                 |                                                         | 1        |  |

変換は、複数回繰り返す。

| ReCalc PoleFigure File<br>Export PoleFigure file | MakePoleFile      | MakePoleFile 1.79ST[19/03/31] by |                                                          |
|--------------------------------------------------|-------------------|----------------------------------|----------------------------------------------------------|
| TXT2<br>PoleFigure-3D-Display                    | GPPoleDisplay     | _SelectFile                      | 参照: 🛅 MTEX                                               |
| ODFInverseData                                   | ODFInverseChecker |                                  |                                                          |
| LaboTex ODF Export files(TXT)                    | CompareODF        | 15                               | イル  Pole_(200).txt Pole_(220).txt                        |
| ODFExportFile                                    | GPODFDisplay      | PoleFigureCenter : 90 ③ TXT2 ① T | <ul> <li>ビジ 組 RD.TXT</li> <li>デスクトップ 削 TD.TXT</li> </ul> |

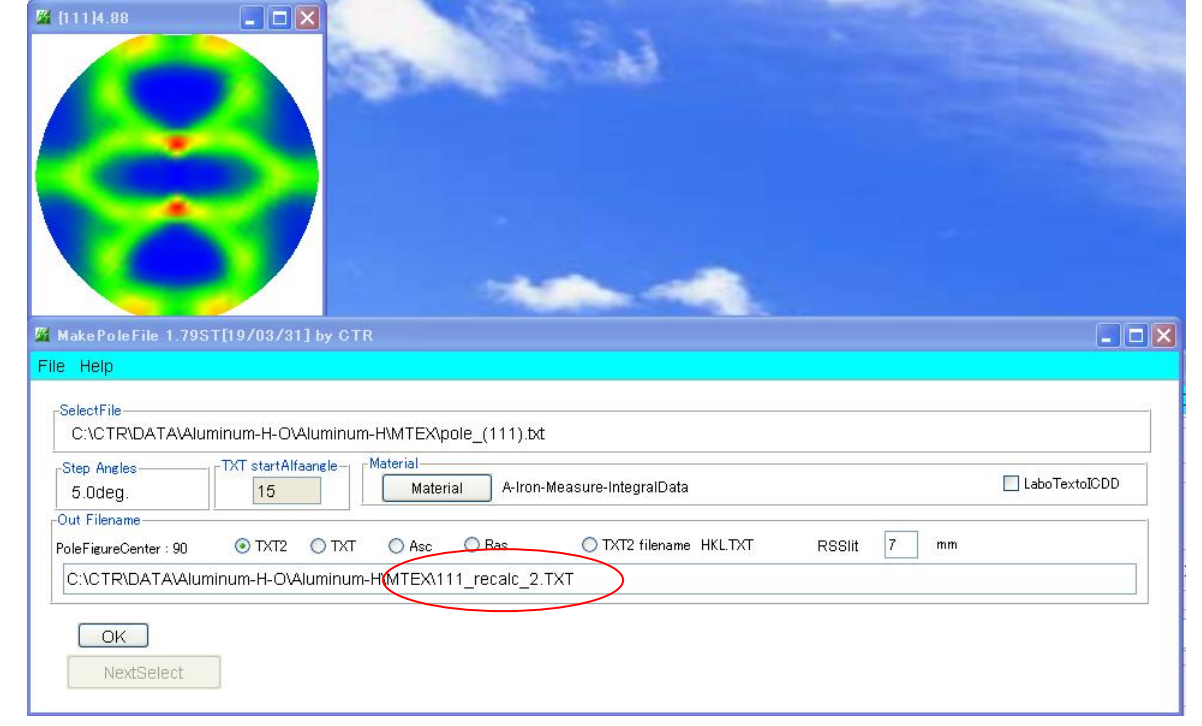

#### ファイル名を変更

| C#CTR#DATA#Aluminum-H-O#Aluminum-H#MTEX |                   |  |              |                 |  |
|-----------------------------------------|-------------------|--|--------------|-----------------|--|
|                                         | 名前                |  | サイズ 種類       | 更新日時 💌          |  |
| レとフォルダのタスク 📀                            | 1220_recalc_2.TXT |  | 30 KB テキスト文書 | 2018/07/26 7:26 |  |
| 生いフォルダを作成する                             | 1200_recalc_2.TXT |  | 30 KB テキスト文書 | 2018/07/26 7:26 |  |
| かっ . i がま w.u (-//88+z                  | 111_recalc_2.TXT  |  | 31 KB テキスト文書 | 2018/07/26 7:26 |  |
|                                         |                   |  |              |                 |  |

**TXT2**は( $\alpha$ 、 $\beta$ 、密度)の並びであるが、極点図の中心は $\alpha = 90$ である。

TXT2ファイルを GPPoleDisplay で表示

| GPPoleDisplay 1.38ST[19/03/31] by CTR                                                                                                    |      |
|----------------------------------------------------------------------------------------------------|------|
| File Help Resolution View                                                                                                    |      |
| -Home<br>C¥CTR¥DATA¥Aluminum-H-O¥Aluminum-H¥MTEX                                                                                                    |      |
| Display Title                                                                                                    |      |
| O 1111_recalc_2.TXT_200_recalc_2.TXT_220_recalc_2.TXT                                                                                                    |      |
| (HKL)           {1,1,1} {2,0,0} {2,2,0}                                                                                                    |      |
| DispCondition         Level         ○ Fix ● Variable         0.15         □ Full Polefigure         ○ Fix Max Intens.         5.93         ○ Fix Max Intens. |      |
| Smoothine<br>Cycles 1 VWeight 9 Display ContourDisplay ContourLevel+Displ. Step 1.0 Font<br>Input contour mode Editing                                       | 10 🗸 |

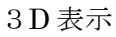

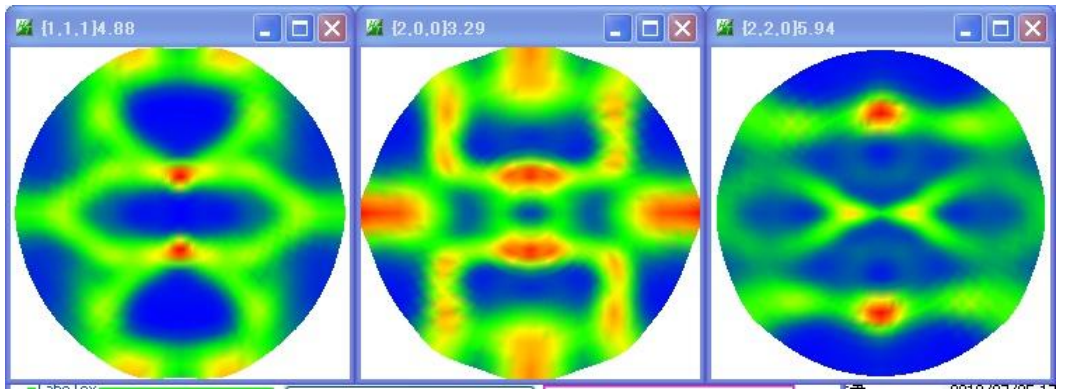

等高線表示

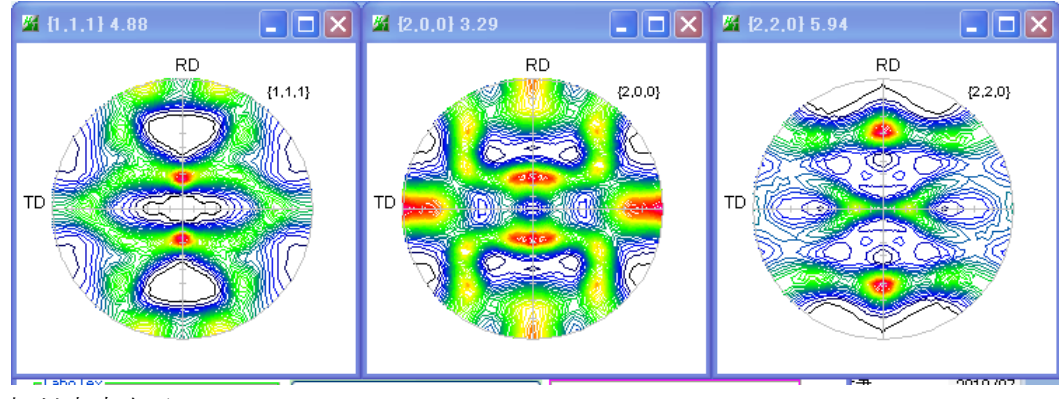

相対密度表示

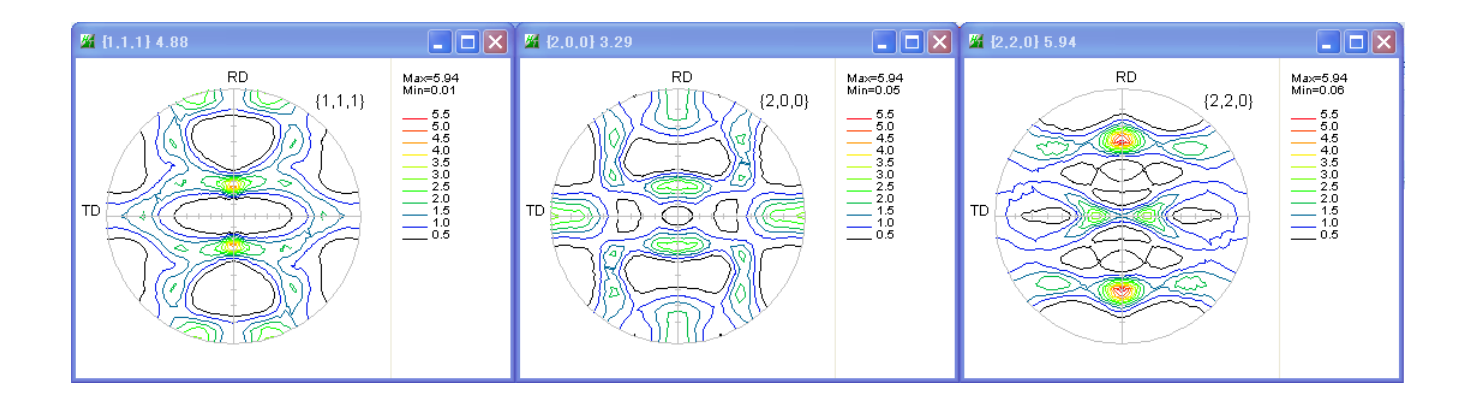

#### ODF 図表示

# **ODFAfter->GPODFDisplay**

| ReCalc PoleFigure File                         | MakePoleFile             | TXT2 TXT ASC              |
|------------------------------------------------|--------------------------|---------------------------|
|                                                |                          | 1112,111,100              |
| PoleFigure-3D-Display                          | GPPoleDisplay            | 3D-PoleFigure-Display     |
| InverseData<br>ODFInverseData                  | ODFInverseChecker        | 3D-Inverse-Display        |
| ODFExportFile<br>LaboTex ODF Export files(TXT) | CompareODF               | ODFDisplay2               |
| ODFExportFile                                  | GPODFDisplay             | Contour Disp              |
| TXT2<br>ODFEXport,PFConection                  | PFRotation               | TXT,TXT,ASC               |
| LaboTex,TexTools,STD,NEWODF<br>ODF Export file | ValueODFVF               | in-out Polefigure compare |
| TXT2-<br>Contour Display                       | PoleFigureContourDisplay | Contour Display           |
| LaboTexODFFile<br>LIBVob??.ODF                 | LaboTexODFFile           | .LIB\Job??+1\??.ODF       |
| -LaboTex TPF files<br>PFExport file            | LaboTexTPFtoFPtoODF3     | TXT2                      |
| -Polefigure<br>All polefigure                  | PoleFigureProfile        | TXT2                      |
| LaboTex workholder                             |                          |                           |

| GPODFDisplay 1.43ST[19/03/31] by CTR      |  |  |  |  |  |
|-------------------------------------------|--|--|--|--|--|
| File Aluminum View Search 7.0,7,false Hel |  |  |  |  |  |
| LaboTex ODF Export (PHI1 PHI2 PHI ODF) •  |  |  |  |  |  |
| TexTools ODF Export                       |  |  |  |  |  |
| StandardODF (ODF15,ODF15.bin)             |  |  |  |  |  |
| NewODF(f1 F f2 Value)                     |  |  |  |  |  |
| popLA (Hexa: AType)                       |  |  |  |  |  |
| DhmsBunge (*.EOD)                         |  |  |  |  |  |
| MTEX(f1 F f2 Value)                       |  |  |  |  |  |
| MTEX(Trclinic to Orthorhmbic)             |  |  |  |  |  |
| Vector •                                  |  |  |  |  |  |
| Save                                      |  |  |  |  |  |
| TmpfileDisp                               |  |  |  |  |  |
| Exit                                      |  |  |  |  |  |

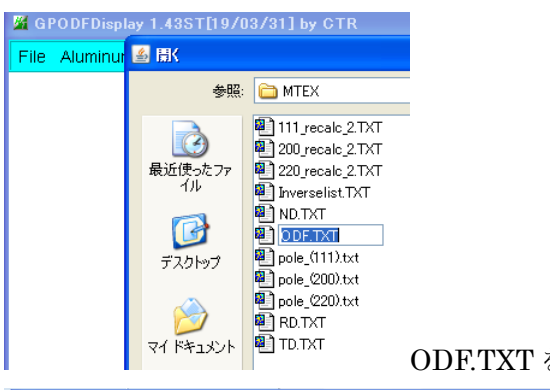

#### ODF.TXT を選択

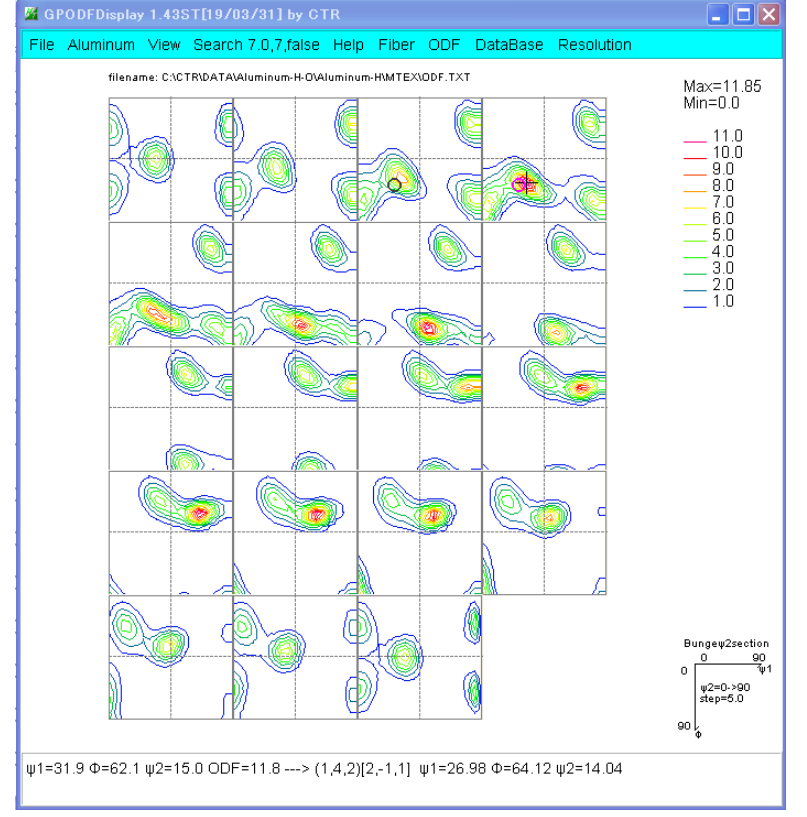

#### GPODFDislay の各種機能を使えます。

MTEXの Orthorhombic ファイルには f1=90 データが存在しないので、Triclinic でファイルを作成し F1=0->90 で描画も考えられる (MTEX(Triclnic->Orthorhombic)も考えられる

🚺 mtex.csv - メモ帳

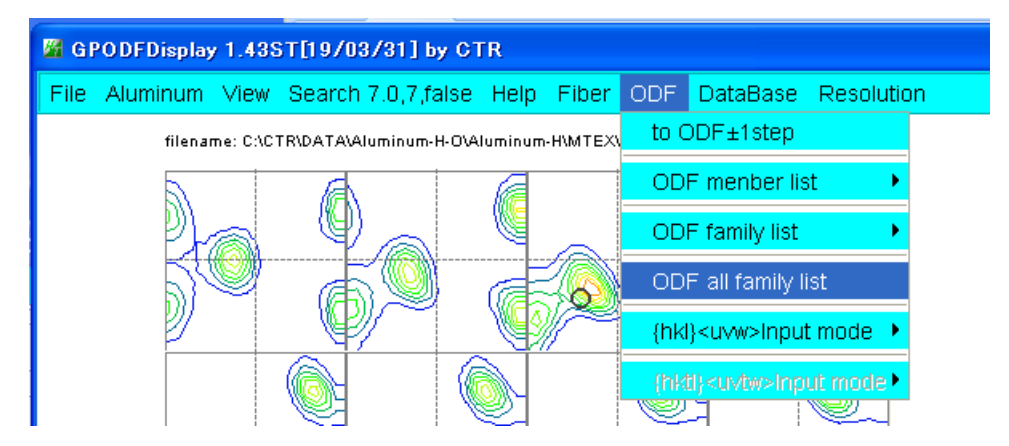

指定された方位密度が表示される。hkluvwlistDisplay で読み込みグラフ表示が可能

| ファイル(E) 編集(E) 書式(Q) :                                                                                                    | 表。<br>····································                                                                                                    |                                                                                                    |
|----------------------------------------------------------------------------------------------------|----------------------------------------------------------------------------------------------------|----------------------------------------------------------------------------------------------------|
| {bkl} <uvw>.mtex</uvw>                                                                                                    |                                                                                                    |                                                                                                    |
| {001}<100>.0.83                                                                                                    |                                                                                                    |                                                                                                    |
| {101}<-1-21>.6.84                                                                                                    |                                                                                                    |                                                                                                    |
| {112}<-1-11>.3.68                                                                                                    |                                                                                                    |                                                                                                    |
| {011}<100>.0.97                                                                                                    |                                                                                                    |                                                                                                    |
| {001}<1-10>.0.0                                                                                                    |                                                                                                    |                                                                                                    |
| [110]<1-11>,0.12                                                                                                    |                                                                                                    |                                                                                                    |
| [111]<-1-12>,0.0                                                                                                    |                                                                                                    |                                                                                                    |
| {011}<2-55>,0.27                                                                                                    |                                                                                                    |                                                                                                    |
| {525}<1-51>,0.21                                                                                                    |                                                                                                    |                                                                                                    |
| {013}<100>,4.4                                                                                                    |                                                                                                    |                                                                                                    |
| {122}<2-21>,0.31                                                                                                    | デ bk/hywdiet/Display 1 01 Tf10/03/211 by CTR                                                                                                    |                                                                                                    |
| <b>Faaal</b> .a aa. a aa                                                                                                    | an initiation of the second second seco |                                                                                                    |
| {113}<1-10>,0.02                                                                                                    | File DISPSample Help                                                                                                    |                                                                                                    |
| {113}<1-10>,0.02<br>{112}<1-10>,0.0                                                                                                    | File DISPSample Help                                                                                                    | DispODF Aluminum-H                                                                                                    |
| {113}<1-10>,0.02<br>{112}<1-10>,0.0<br>{233}<0-11>,0.37                                                                                                    | File DISPSample Help           C:\CTR\DATA\Aluminum-H-O\Aluminum-HWTEX\mtex.csv           ODispselect                                                                                                    | DispODF Aluminum-H                                                                                                    |
| {113}<1-10>,0.02<br>{112}<1-10>,0.0<br>{233}<0-11>,0.37<br>{111}<0-11>,0.03                                                                                                    | File DISPSample Help           C:\CTR\DATA\Aluminum-H-O\Aluminum-HMTEX\mtex.csv           O Dispselect                                                                                                    | DispODF Aluminum-H                                                                                                    |
| {113}<1-10>,0.02<br>{112}<1-10>,0.0<br>{233}<0-11>,0.37<br>{111}<0-11>,0.03<br>{213}<-1-42>,3.33                                                                                                    | File DISPSample Help            CACTR\DATA\Aluminum-H-O\Aluminum-HMTE\Amtex.csv              DIspselect                                                                                                    | DispoDF Aluminum-H     DispoDF     DispoDF     DispoDF                                                                                                    |
| {113}<1-10>,0.02<br>{112}<1-10>,0.0<br>{233}<0-11>,0.37<br>{111}<0-11>,0.03<br>{213}<-1-42>,3.33<br>{132}<6-43>,6.68                                                                                                    | File DISPSample Help             C.VCTR\DATA\Aluminum-H-O\Aluminum-HMTEXmtex.csv          Olipselect          Olipselect           Olipselect           Olipselect           Olipselect          Olipselect           Olipselect          Olipselect          Olipselect          Olipselect          Olipselect                                                                                                    | DispODF Auminum-H DispODF DispODF DispODF DispODF                                                                                                    |
| <pre>{113}&lt;1-10&gt;,0.02 {112}&lt;1-10&gt;,0.0 {233}&lt;0-11&gt;,0.37 {111}&lt;0-11&gt;,0.03 {213}&lt;-1-42&gt;,3.33 {132}&lt;6-43&gt;,6.68 {114}&lt;-1-72&gt;,6.24 [4411]&lt;110&gt; 6 50</pre>                                                                                                    | File DISPSample Help <ul> <li>C.VCTR\DATA\Aluminum-H-O\Aluminum-HMTEXImtex.csv</li> <li>O Dispselect</li> <li>O Dispselect</li> <li>O Dispselect</li> </ul> <ul> <li>O Dispselect</li> <li>O Dispselect</li> <li>O Dispselect</li> <li>O Dispselect</li> <li>O Dispselect</li> <li>O Dispselect</li> </ul>                                                                                                    | DispODF Aluminum-H  DispODF DispODF DispODF DispODF DispODF DispODF DispODF                                                                                                    |
| <pre>[113]&lt;1-10&gt;,0.02<br/>[112]&lt;1-10&gt;,0.0<br/>[233]&lt;0-11&gt;,0.37<br/>[111]&lt;0-11&gt;,0.03<br/>[213]&lt;-1-42&gt;,3.33<br/>[132]&lt;6-43&gt;,6.68<br/>[114]&lt;-1-72&gt;,6.24<br/>[4411]&lt;-11-118&gt;,6.52<br/>[001]&lt;2-10&gt; 0.03</pre>                                                                                                    | File DISPSample Help <ul> <li>C.VCTR\DATAAluminum-H-OVAluminum-HWTEXImtex.csv</li> <li>Dispselect</li> <li>Dispselect</li> </ul>                                                                                                    | DispODF Aluminum-H DispODF DispODF Di |
| <pre>[113]&lt;1-10&gt;,0.02<br/>[112]&lt;1-10&gt;,0.0<br/>[233]&lt;0-11&gt;,0.37<br/>[111]&lt;0-11&gt;,0.03<br/>[213]&lt;-1-42&gt;,3.33<br/>[132]&lt;6-43&gt;,6.68<br/>[114]&lt;-1-72&gt;,6.24<br/>[4411]&lt;-11-118&gt;,6.52<br/>[001]&lt;2-10&gt;,0.03<br/>[012]&lt;100&gt;,4.31</pre>                                                                                   | File DISPSample Help <ul> <li>C.VCTR\DATAAluminum-H-OAluminum-HWTEX\mtex.csv</li> <li>Dispselect</li> <li>Dispselect</li> <li>Dispselect</li> <li>Dispselect</li> <li>Dispselect</li> <li>Dispselect</li> <li>Dispselect</li> <li>Dispselect</li> <li>Dispselect</li> <li>Dispselect</li> <li>Dispselect</li> <li>Dispselect</li> </ul>                                                                                                    | DispODF Aluminum-H DispODF DispODF Di |
| <pre>[113]&lt;1-10&gt;,0.02<br/>[112]&lt;1-10&gt;,0.0<br/>[233]&lt;0-11&gt;,0.37<br/>[111]&lt;0-11&gt;,0.03<br/>[213]&lt;-1-42&gt;,3.33<br/>[132]&lt;6-43&gt;,6.68<br/>[114]&lt;-1-72&gt;,6.24<br/>[4411]&lt;-11-118&gt;,6.52<br/>[001]&lt;2-10&gt;,0.03<br/>[012]&lt;100&gt;,4.31<br/>[113]&lt;-3-32&gt;,6.52</pre>                                                       | File DISPSample Help <ul> <li>C.\CTR\DATA\Aluminum-H-O\Aluminum-H\MTEX\mtex.csv</li> <li>Dispselect</li> <li>Dispselect</li> <li>Dispselect</li> <li>Dispselect</li> <li>Dispselect</li> <li>Dispselect</li> <li>Dispselect</li> <li>Dispselect</li> <li>Dispselect</li> <li>Dispselect</li> <li>Dispselect</li> <li>Dispselect</li> </ul>                                                                                                    | DispODF Aluminum-H  DispODF  DispODF   |
| <pre>[113]&lt;1-10&gt;,0.02<br/>[112]&lt;1-10&gt;,0.0<br/>[233]&lt;0-11&gt;,0.37<br/>[111]&lt;0-11&gt;,0.03<br/>[213]&lt;-1-42&gt;,3.33<br/>[132]&lt;6-43&gt;,6.68<br/>[114]&lt;-1-72&gt;,6.24<br/>[4411]&lt;-11-118&gt;,6.52<br/>[001]&lt;2-10&gt;,0.03<br/>[012]&lt;100&gt;,4.31<br/>[113]&lt;-3-32&gt;,6.52<br/>[362]&lt;8-53&gt;,1.32</pre>                            | File DISPSample Help <ul> <li>C.VCTR\DATAAluminum-H-OVAluminum-HMTEXIntex.csv</li> <li>O Dispselect</li> <li>O Dispselect</li> <li>O Dispselect</li> </ul> <ul> <li>O Dispselect</li> <li>O Dispselect</li> <li>O Dispselect</li> <li>O Dispselect</li> <li>O Dispselect</li> <li>O Dispselect</li> <li>O Dispselect</li> <li>O Dispselect</li> <li>O Dispselect</li> <li>O Dispselect</li> <li>O Dispselect</li> </ul>                                                                                                    | DispODF Aluminum-H  DispODF  DispODF   |
| <pre>[113]&lt;1-10&gt;,0.02<br/>[112]&lt;1-10&gt;,0.0<br/>[233]&lt;0-11&gt;,0.37<br/>[111]&lt;0-11&gt;,0.03<br/>[213]&lt;-1-42&gt;,3.33<br/>[132]&lt;6-43&gt;,6.68<br/>[114]&lt;-1-72&gt;,6.24<br/>[4411]&lt;-11-118&gt;,6.52<br/>[001]&lt;2-10&gt;,0.03<br/>[012]&lt;100&gt;,4.31<br/>[113]&lt;-3-32&gt;,6.52<br/>[362]&lt;8-53&gt;,1.32<br/>[011]&lt;5-22&gt;,5.92</pre> | File DISPSample Help <ul> <li>C.VCTR\DATAAluminum-H-OVAluminum-HMTEXIntex.csv</li> <li>Dispselect</li> <li>Dispselect</li> <li>Disps</li></ul>                                                                                                    | DispODF Aluminum-H DispODF DispODF Di |

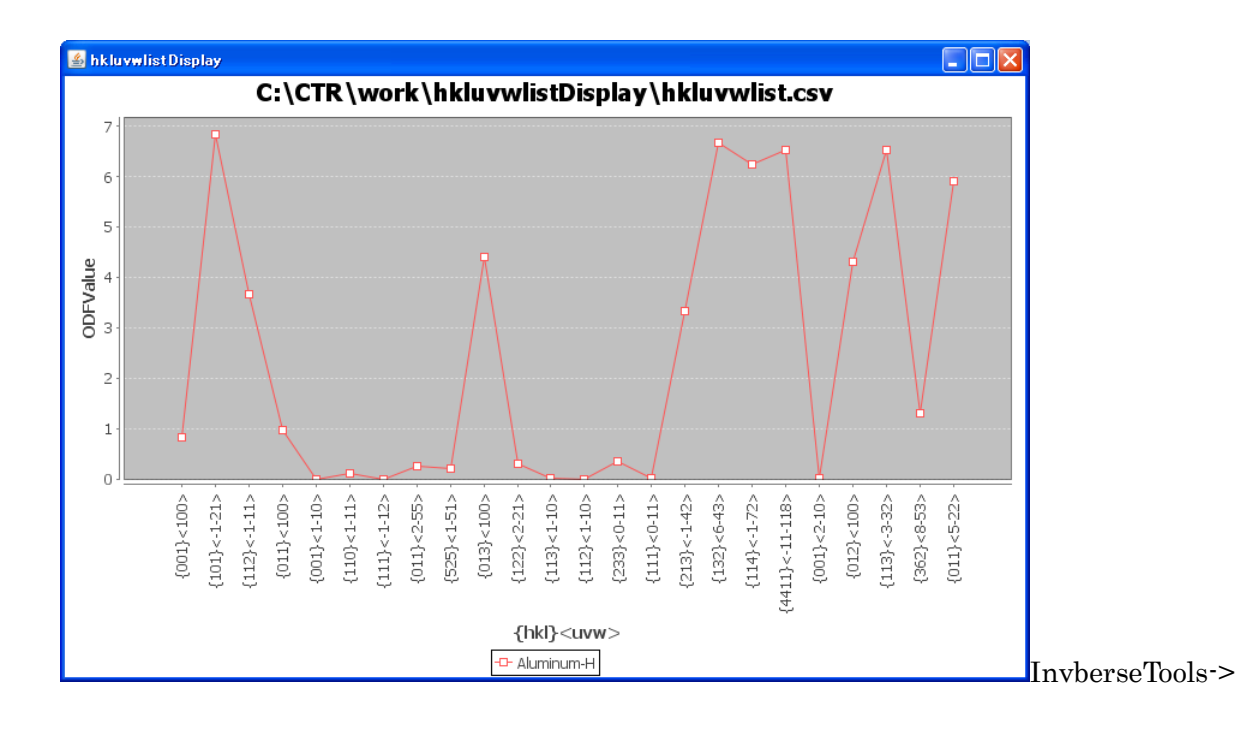

#### 逆極点図表示

# InverseTools->GPInverseDisplay

| InverseTools 1.10ST[19/0    | 13/31] by CTR              |                            | X                                                                                                    |
|-----------------------------|----------------------------|----------------------------|----------------------------------------------------------------------------------------------------|
| File Help                   |                            |                            |                                                                                                    |
| -Asc                        |                            |                            |                                                                                                    |
| Profile( or Division)       | ProfiletoDivisionProfile   | DivisionProfile(index) Asc | File Help                                                                                                    |
| DivisionProfile(Index)      | InverseAll                 | Inverse TXT File           | Material         Aluminum.TXT         a         4.0494         b         4.0494         α         90.0         γ         90.0         |
| HKL Intens 2Theta TEXT data | MeasureDatatoMYICDD        | MYICDD data                | ODF-<br>LaboTex popLA StnadredODF TexTools Other MTEX                                                                                 |
| Inverse Data                | InverseDisplay             | Inverse 3D Display         | Method                                                                                                    |
| Hexainverse Data            | InverseDisplayHexa         | Hexalnverse 3D Display     | Plane Miller Nortation(3 Axis Nortation) 15 15                                                                                        |
| Profile                     | Lotgering Method           | Text Data                  | CICTRIDATAWiuminum-H-OWiuminum-HIMTEXIND.TXT                                                                                          |
| Profiles                    | Lotgering and Inverse      | Text Data                  | rhverse Display                                                                                                    |
| Inverse Data                | InverseDirection           | Direction-Plane Data disp  | 0.0 20 V 0.3 < 1.0 800 Cycles 1 V Weight 9 V                                                                                          |
| ODF-Inverse<br>Inverse Data | GPInverseDisplay           | Inverse 3D Display         | Presk data         Other Init Size           Disp Font size         12 V           Fillename         12 V           Base         12 V |
| Inverse Data                | InverseCubicContourDisplay | InverseContour Display     | Display-                                                                                                    |
| Inverselist<br>Inverse Data | InverseContourDisplay      | InverseContour Display     | ContourDisplay Center[001] Level U Peak serach Maxhox 10 Inverse Disp                                                                 |
| Inverse Data                | InverseDisp2               | InverseDisplay36Box        |                                                                                                    |
|                             |                            |                            | C#CTR#DATA#Al-powder-random#defocus#DEFOCUS_F.TXT TextDisp 01/Ra Profile Limit Alfa Def                                               |
|                             | Smo                        | othing(for ADC)            | OuterData OuterData                                                                                                    |

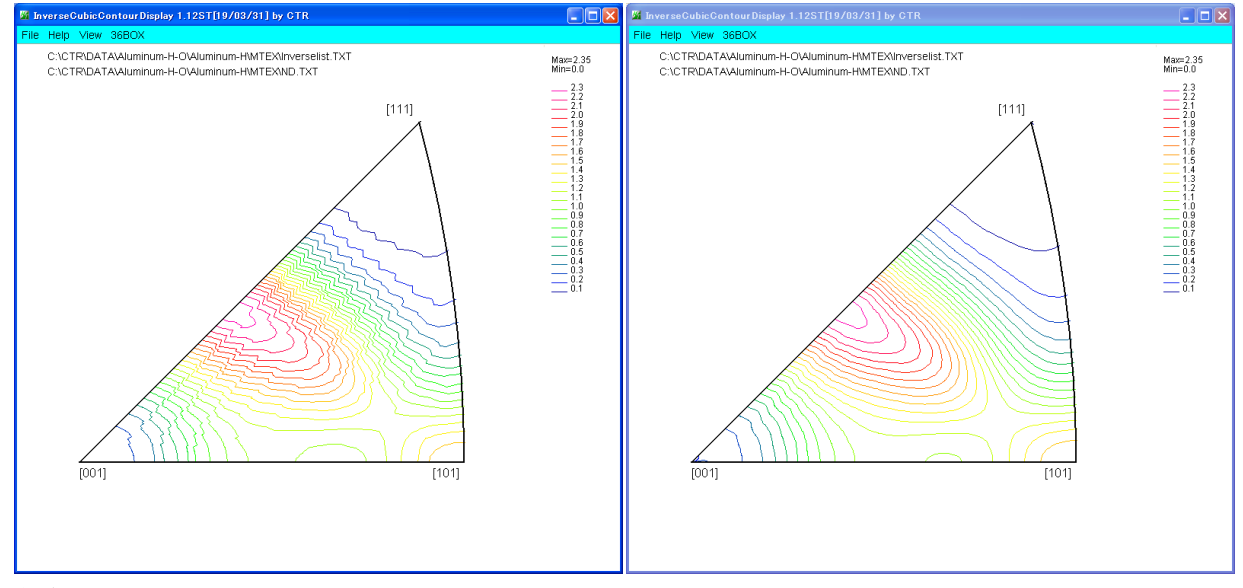

変換縞模様が発生する・

平滑化を行う

MTEXDisplayは、操作性と逆極点図の改善を目的としています。

#### MTEXDisplay操作

MTEXのホルダを選択

| MTEXDisplay 1.00ST[19/03/31] by CTR |               |                   |  |  |  |  |
|-------------------------------------|---------------|-------------------|--|--|--|--|
| File Help                           |               |                   |  |  |  |  |
| Select MTEX holder                  |               |                   |  |  |  |  |
| ValueODFVF                          | GPPoleDisplay | GPInverseDisplay  |  |  |  |  |
| ODFDisplay2                         | GPODFDisplay  | hkluvwlistDisplay |  |  |  |  |
|                                     |               |                   |  |  |  |  |

MTEXホルダをサーチし、処理可能なプロウラムをenableとし、 再計算極点図をTXT2フォーマットに変換し、workホルダにファイルを作成し、表示

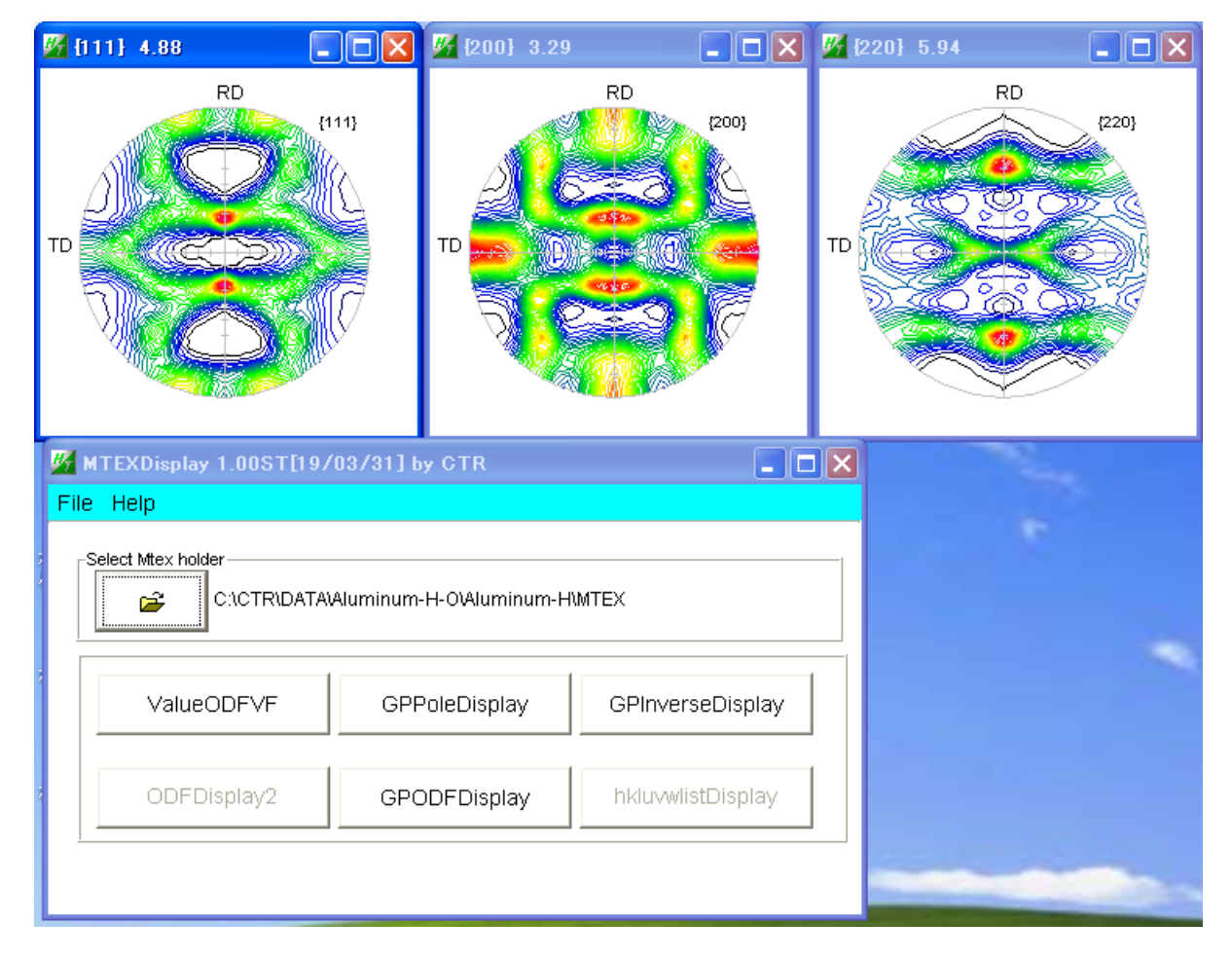

| C: C: CTR & DATA & Aluminum - H-O & Aluminum - H & MTEX & work |                |              |                  |  |
|----------------------------------------------------------------|----------------|--------------|------------------|--|
|                                                                | 名前             | サイズ 種類       | 更新日時 🔺           |  |
| ・とフォルタのタスク 📀                                                   | 111rpole_2.TXT | 31 KB テキスト文書 | 2018/07/26 14:46 |  |
| しいフォルダを作成する                                                    | 200rpole_2.TXT | 30 KB テキスト文書 | 2018/07/26 14:46 |  |
| りフォルダを Web に公開する                                               | 220rpole_2.TXT | 30 KB テキスト文書 | 2018/07/26 14:46 |  |

| MTEXDisplay 1.00ST[ | 19/03/31] by CTR            |                   |
|---------------------|-----------------------------|-------------------|
| File Help           |                             |                   |
| Select Mtex holder  | ATA'Aluminum-H-O'Aluminum-H | \MTEX             |
| ValueODFVF          | GPPoleDisplay               | GPInverseDisplay  |
| ODFDisplay2         | GPODFDisplay                | hkluvwlistDisplay |
|                     |                             |                   |

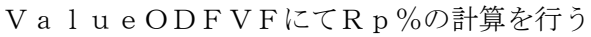

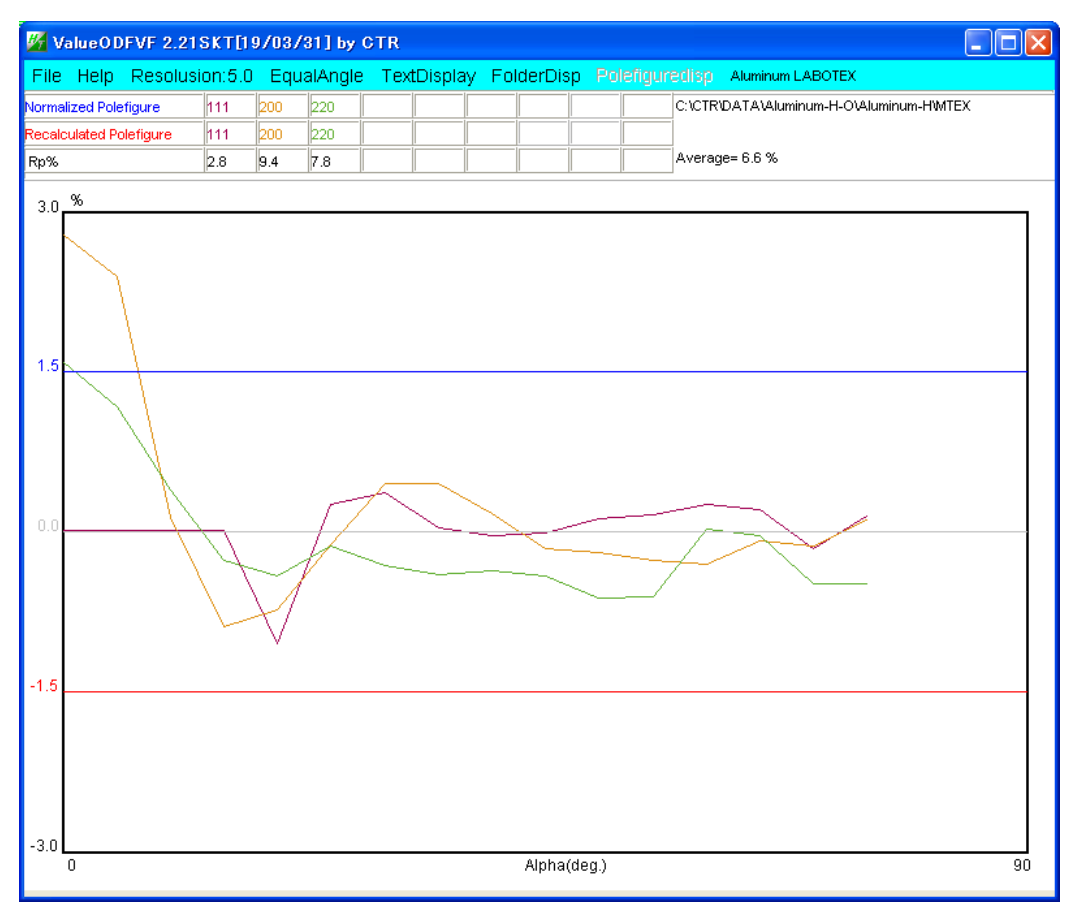

入力極点図 {200} の中心部分が計算結果より高いと計算されています。

操作方法の詳細は説明書で確認してください。

再計算極点図の表示。

再計算極点図のTXT2ファイルは、workホルダに作成されています。

GPPoleDisplayソフトウエアを用いて、各種表現を利用します。

| GPPoleDisplay 1.38ST[19/03/31] by CTR                                                                                                    |  |
|----------------------------------------------------------------------------------------------------|--|
| File Help Resolution View                                                                                                    |  |
| Home C:\CTR\DATA\Aluminum-H-O\Aluminum-H\MTEX\work                                                                                                    |  |
| -Display Title                                                                                                    |  |
| Filename  111rpole_2.TXT 200rpole_2.TXT 220rpole_2.TXT                                                                                                    |  |
| (* (HKL)<br>(1,1,1) (2,0,0) (2,2,0)                                                                                                    |  |
| DispCondition     Auto Max Intens.     Input Max Intens.       C Fix     Variable     0.15     Full Polefigure     C Fix Max Intens.     5.93     C Fix Max Intens.     10.0                                                                                                    |  |
| Smoothing       ContourDisplay       ContourLevel+Display       Step       1.0       Font         Cycles       1       Weight       9       Display       ContourDisplay       ContourLevel+Display       Step       1.0       Font         Image: Contour contour contour mode       Editing |  |

# 極点図最大密度に対する等高線を表示

| Auto Max Intens. | 5.93 | Input Max Intens. | 10.0                |      |
|------------------|------|-------------------|---------------------|------|
| ContourDisplay   |      | el+Display Step   | 0.5 Font<br>Editing | 10 💌 |

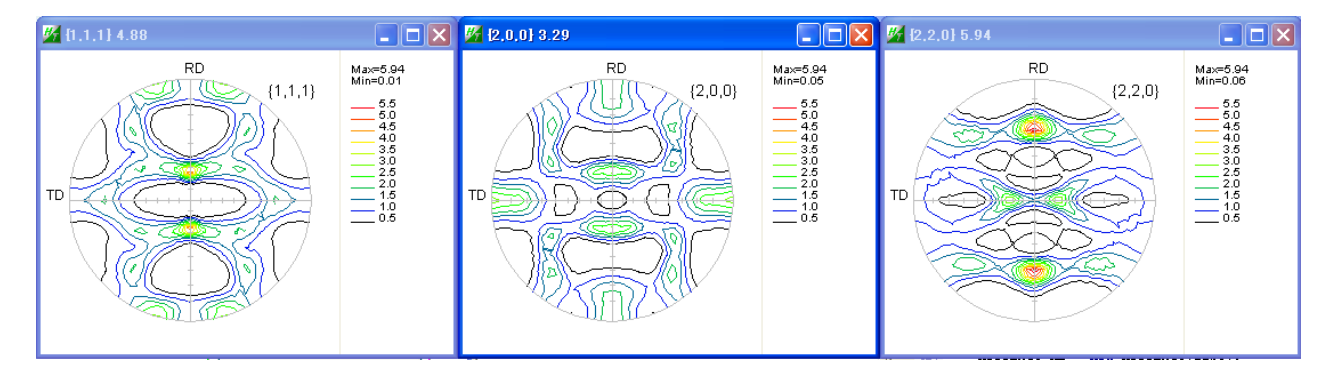

# Fixなしでは

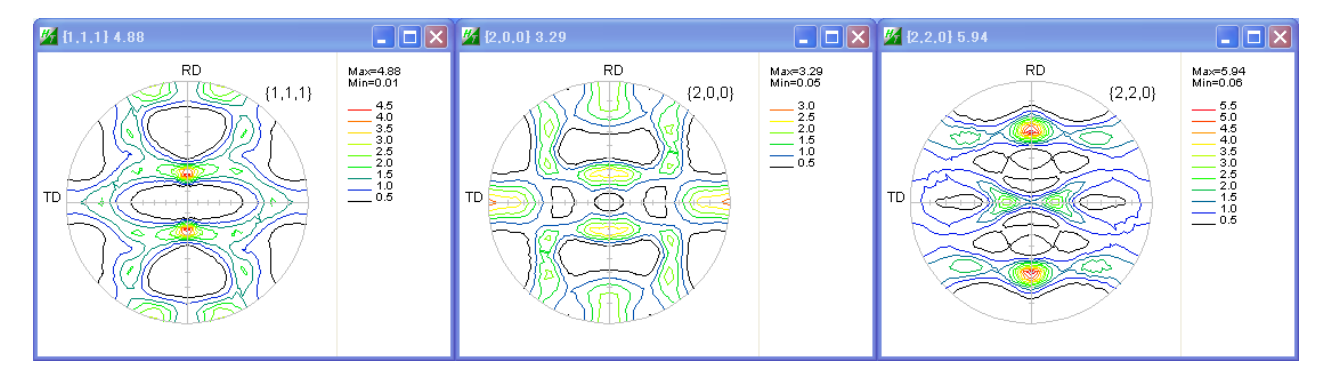

#### 逆極点図表示

ND 方向の逆極点図が表示される、RD,TD はファイル選択を行ってください。

T

| 🔀 GPInverseDisplay 1.25ST[19/03/31] by CTR                                                                   |
|----------------------------------------------------------------------------------------------------|
| File Help                                                                                                    |
| Material         a         4.0494         b         4.0494         α         90.0         γ         90.0     |
| ODF<br>LaboTex popLA StnadredODF TexTools Other MITEX                                                        |
| Method     Plane max index     Direction max index       Plane     Miller Nortation(3 Axis Nortation)     15 |
| Inverse data select C1/CTRIDATAWluminum-H-OWluminum-HIMTEXIND.TXT                                            |
| Inverse Display-<br>2.352476 2.352476 3D Max value 0.3 < 1.0 800 Since Cycles 9 Weight 5                     |
| Peak data                                                                                                    |
| Display     Center[001]     Level     Peak serach     MaxFix     10     Inverse Disp                         |
|                                                                                                    |

#### Full Inverse Disp->Inverse data->CountourDisplay

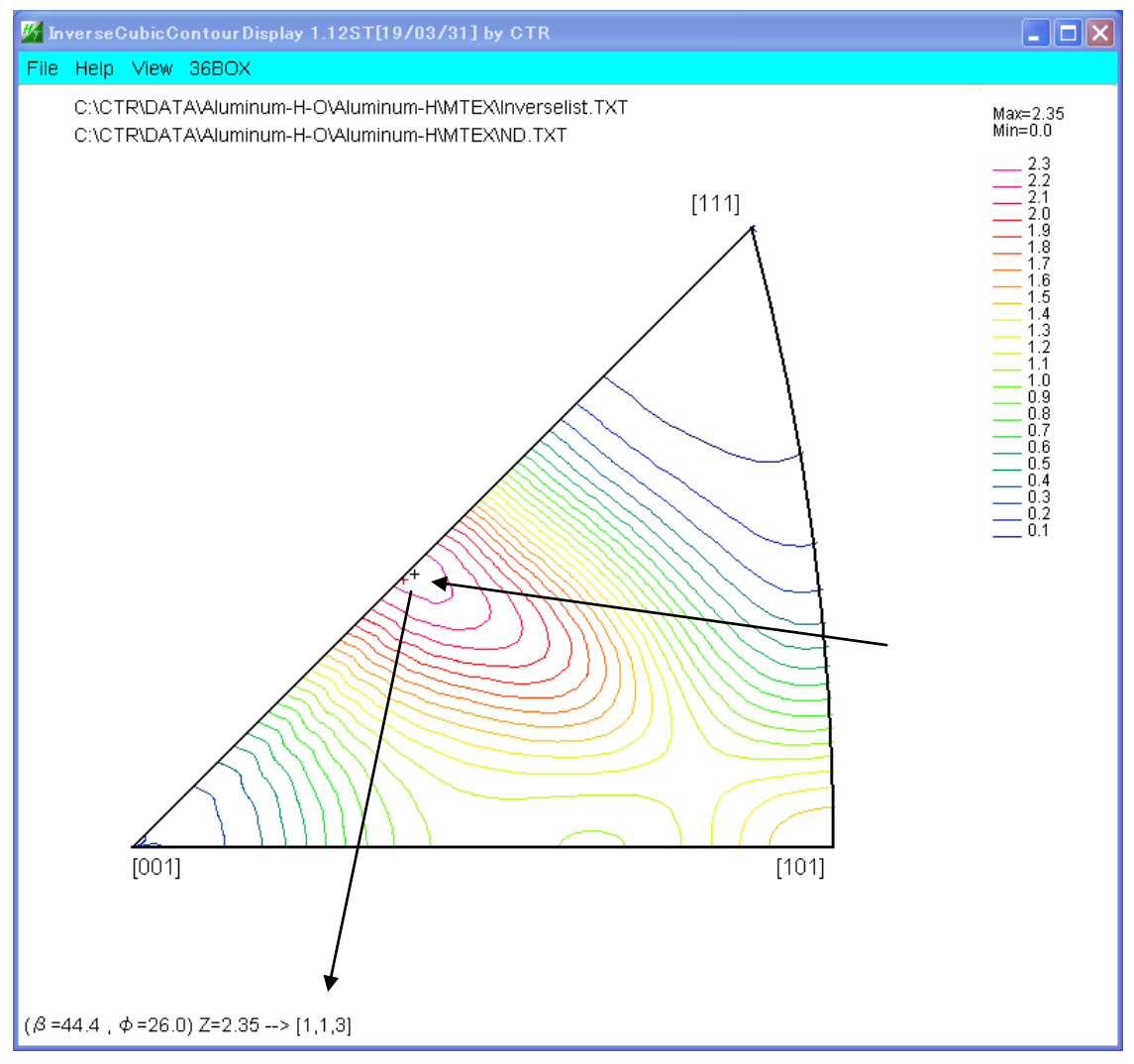

等高線最大方位位置にマウスを移動すると、方位[113]が得られる

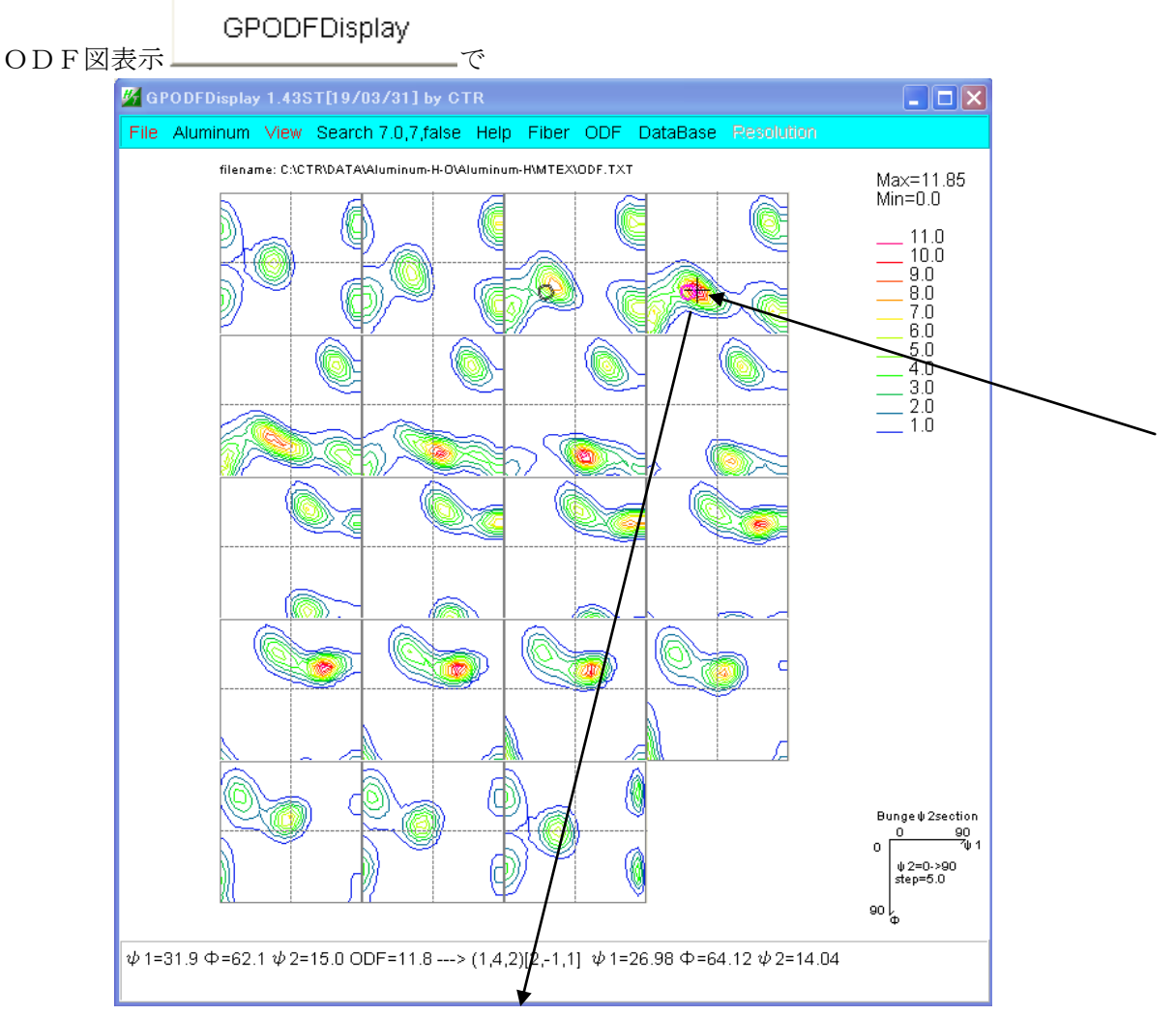

マウスカーソルの最大方位密度位置で{142}<2-11>を得る 結晶方位のサーチは

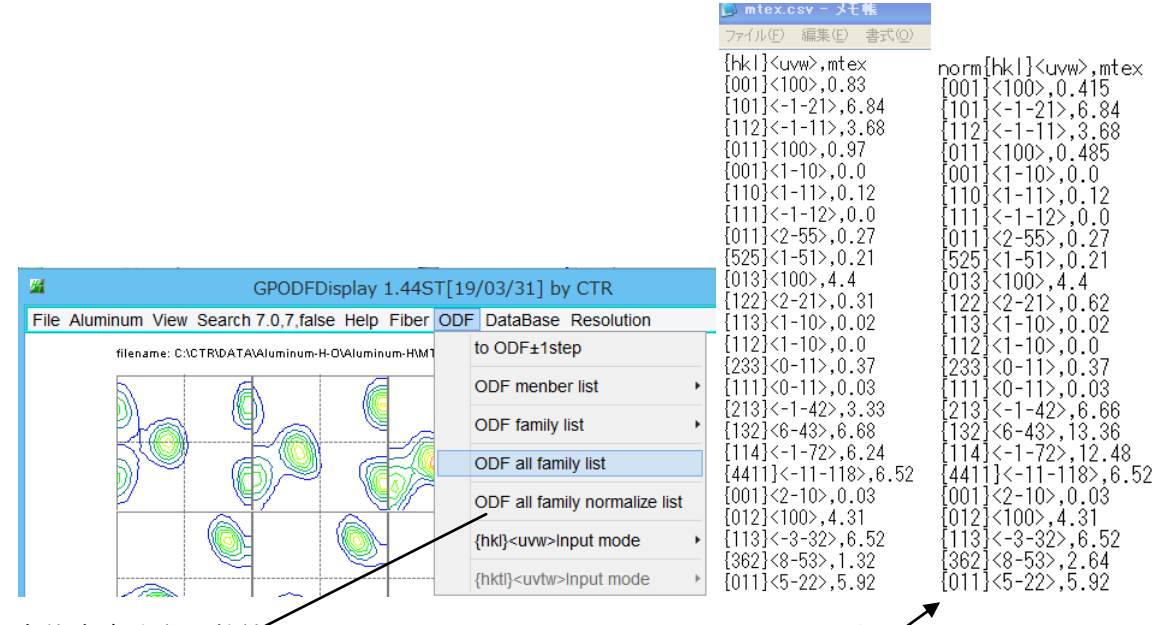

方位密度分布の数値化は、hkluvwlistDisplayを用いる normalize list では結晶方位の多重性を考慮した計算が行われます。 方位によって、4:2:1の方位を0.5:1:2の係数で計算します。 結晶方位密度の数値化

| hkluvwlistDisplay |    |
|-------------------|----|
|                   | にて |

| hkluvwlistDisplay 1.01T[19/03/31] by CTR                          |              |           |                   |
|-------------------------------------------------------------------|--------------|-----------|-------------------|
| File DISPSample Help                                              |              |           |                   |
| C:\CTR\DATA\Aluminum-H-O\Aluminum-HMTEX\mtex.csv                  | Oispselect   | E DispODF | Aluminum-H        |
| <b>*</b>                                                          | C Dispselect | E DispODF |                   |
|                                                                   | C Dispselect | 🗖 DispODF |                   |
| <b>E</b>                                                          | C Dispselect | 🗖 DispODF |                   |
| <b></b>                                                           | C Dispselect | 🗖 DispODF |                   |
| <b>E</b>                                                          | C Dispselect | 🗖 DispODF |                   |
| <u>ن</u>                                                          | C Dispselect | 🗖 DispODF |                   |
| <u>نه</u>                                                         | C Dispselect | E DispODF |                   |
| MakeCSVFile Load C.\CTR\DATA\Aluminum-H-O\Aluminum-HMTEXImtex.csv |              | hkluv     | wlistDisplayGraph |
|                                                                   |              |           |                   |

1

hkluvwdisplayGpaph <br/>  $\overleftarrow{v}$  KeyIn  $\overleftarrow{v}$ 

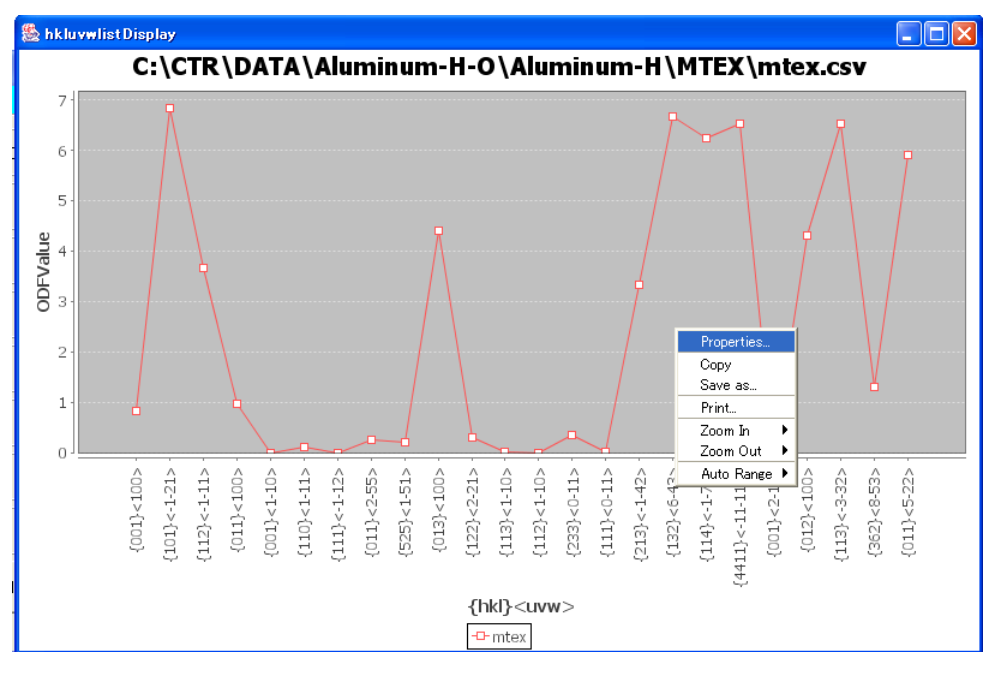

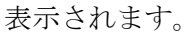

Normalize を同一画面に表示する場合、タイトルを変更する。

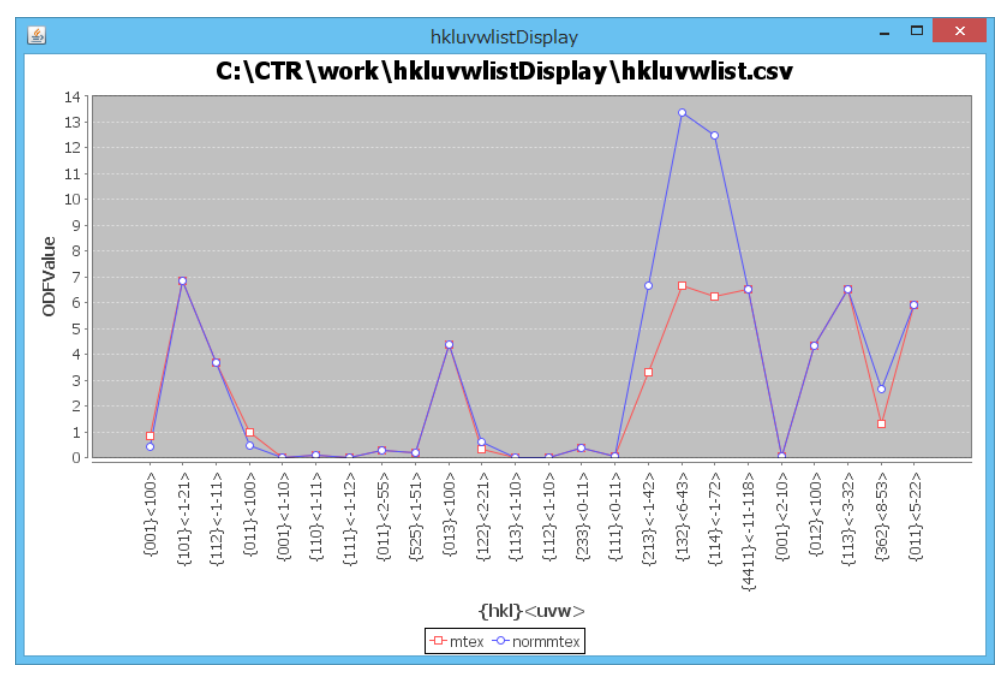